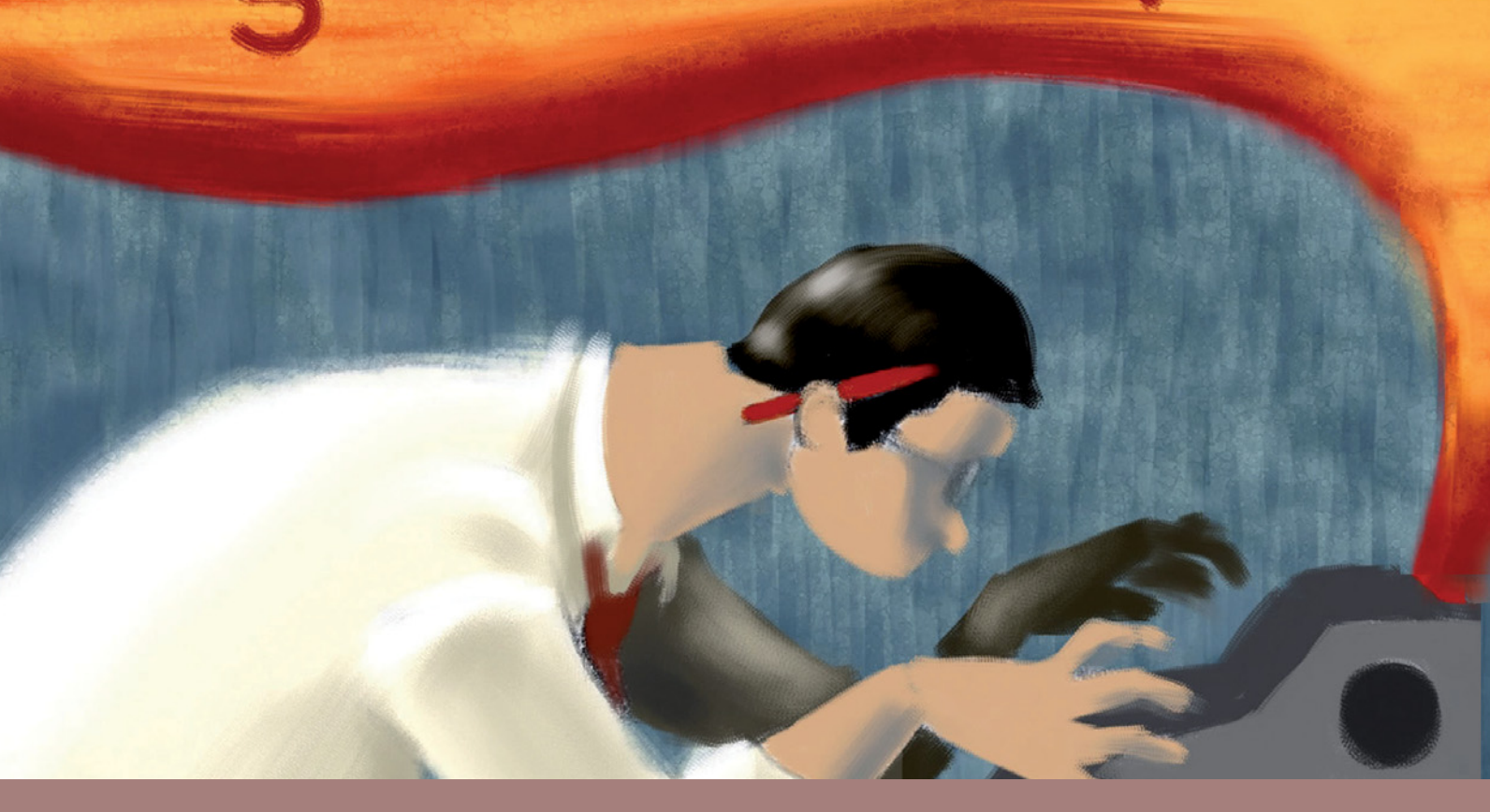

# POWERPOINT. La comunicazione multimediale

## Unità 8 Ambiente Presentazione

La presentazione multimediale
 Realizzazione di presentazioni
 Inserimento di diapositive e di testo

4 Inserimento di immagini ed elementi multimediali

S Le visualizzazioni della presentazione

Unità 9 Effetti multimediali

Lezioni 🕄 1 Inserimento di effetti multimediali

🕙 2 Stampa della presentazione

126

99

Lezioni

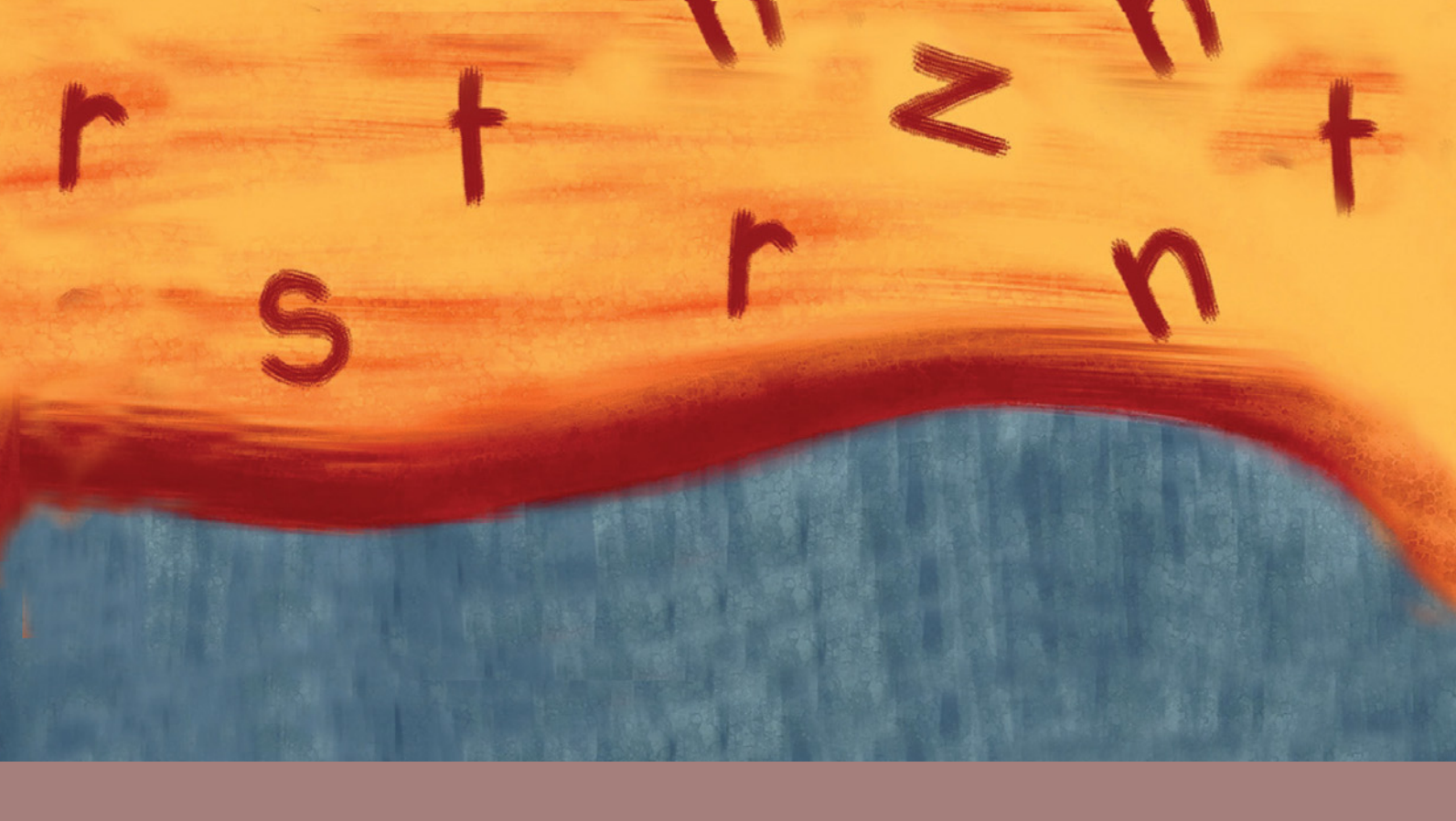

## 

#### Obiettivi delle conoscenze

- Le caratteristiche dell'interfaccia grafica di PowerPoint 2010
- La scelta di un modello e di un tema
- Le diverse modalità di visualizzazione della presentazione
- La scelta migliore per gli effetti multimediali, la transizione tra diapositive e gli effetti di animazione, a seconda del destinatario della presentazione
- Un metodo per la progettazione e la creazione di una presentazione multimediale

#### Obiettivi delle competenze

- Utilizzare i comandi principali per la gestione della finestra dell'applicativo
- Utilizzare i comandi per la creazione e la gestione delle diapositive
- Inserire immagini e oggetti multimediali
- Impostare la stampa di una presentazione, secondo necessità
- Utilizzare la Guida in linea per ricercare informazioni

Costruisci la tua conoscenza

()

# Sicurezza in rete 3

Leggi il testo informativo che riguarda la sicurezza personale in rete. Condividi le tue riflessioni con i compagni. Visita il sito indicato e scarica informazioni e consigli utili che riguardano i pericoli di Internet e della comunicazione virtuale. Elabora un testo da aggiungere al tuo e-book (nomina il file: **Sicurezza\_in\_ rete\_3.doc**). Con i compagni elabora un cartellone da affiggere sulle pareti del laboratorio di informatica.

crea il tuo

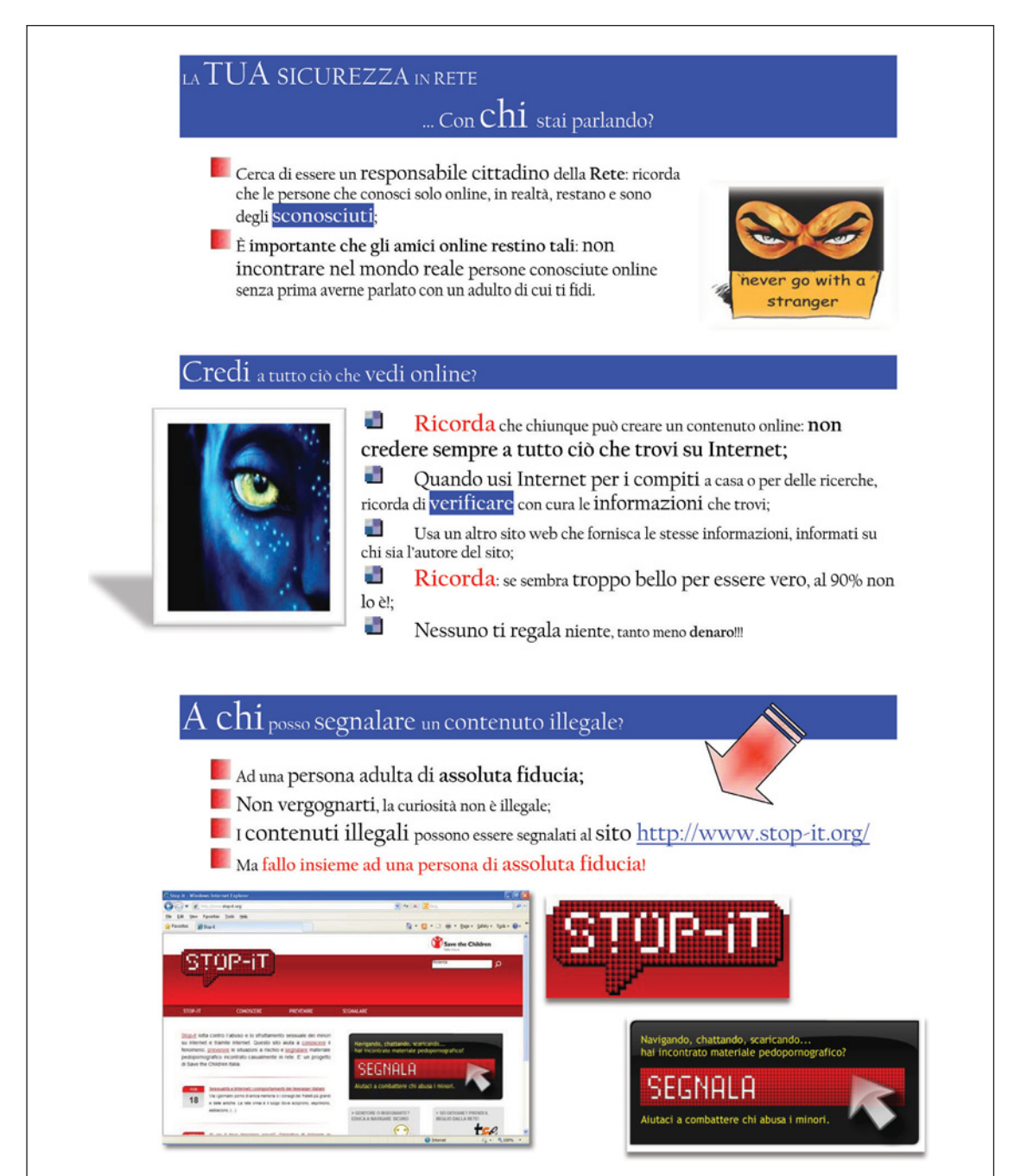

# Unità 8

# Ambiente Presentazione

## Introduzione

**Microsoft PowerPoint** è un applicativo che permette la realizzazione di presentazioni, strumenti molto utilizzati nella comunicazione in ambito aziendale ed educativo. Una presentazione è composta da una sequenza di *slides* (diapositive), che possono contenere testo, immagini, grafici, tabelle, disegni, audio, video, animazioni, che vengono visualizzate con caratteristiche multimediali, per rendere più efficace la comunicazione del messaggio (lezione, conferenza, riunione).

Una volta realizzata, la **presentazione** può essere visualizzata su un grande schermo, utilizzando un videoproiettore. Inoltre, le diapositive che costituiscono la presentazione possono essere anche stampate e costituire, per esempio, una dispensa cartacea da consegnare a coloro che sono intervenuti a una conferenza. Presentazioni multimediali

129

● ● ● ● C ( Ambiente Presentazione )

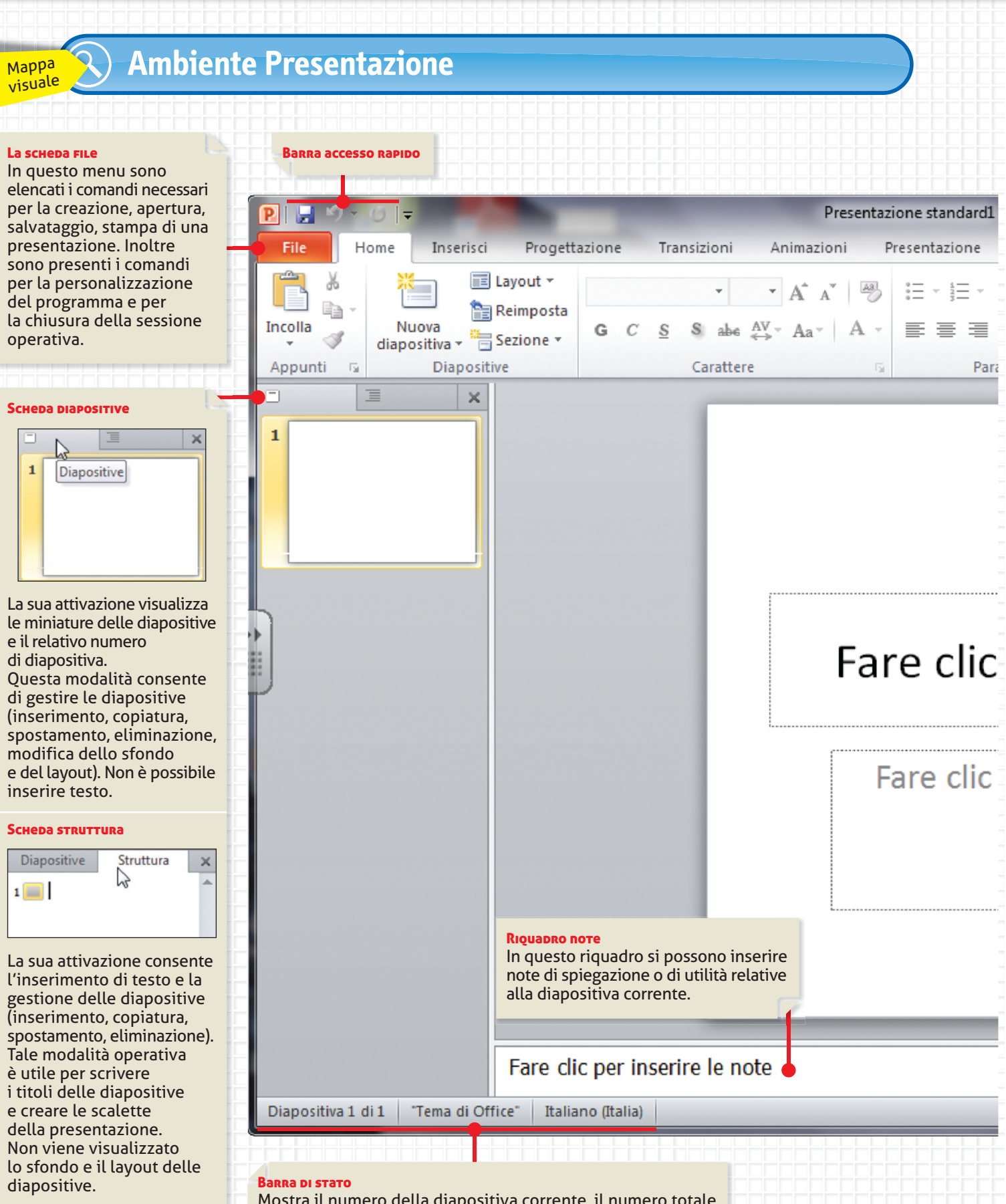

Mostra il numero della diapositiva corrente, il numero totale delle diapositive della presentazione e altri dettagli.

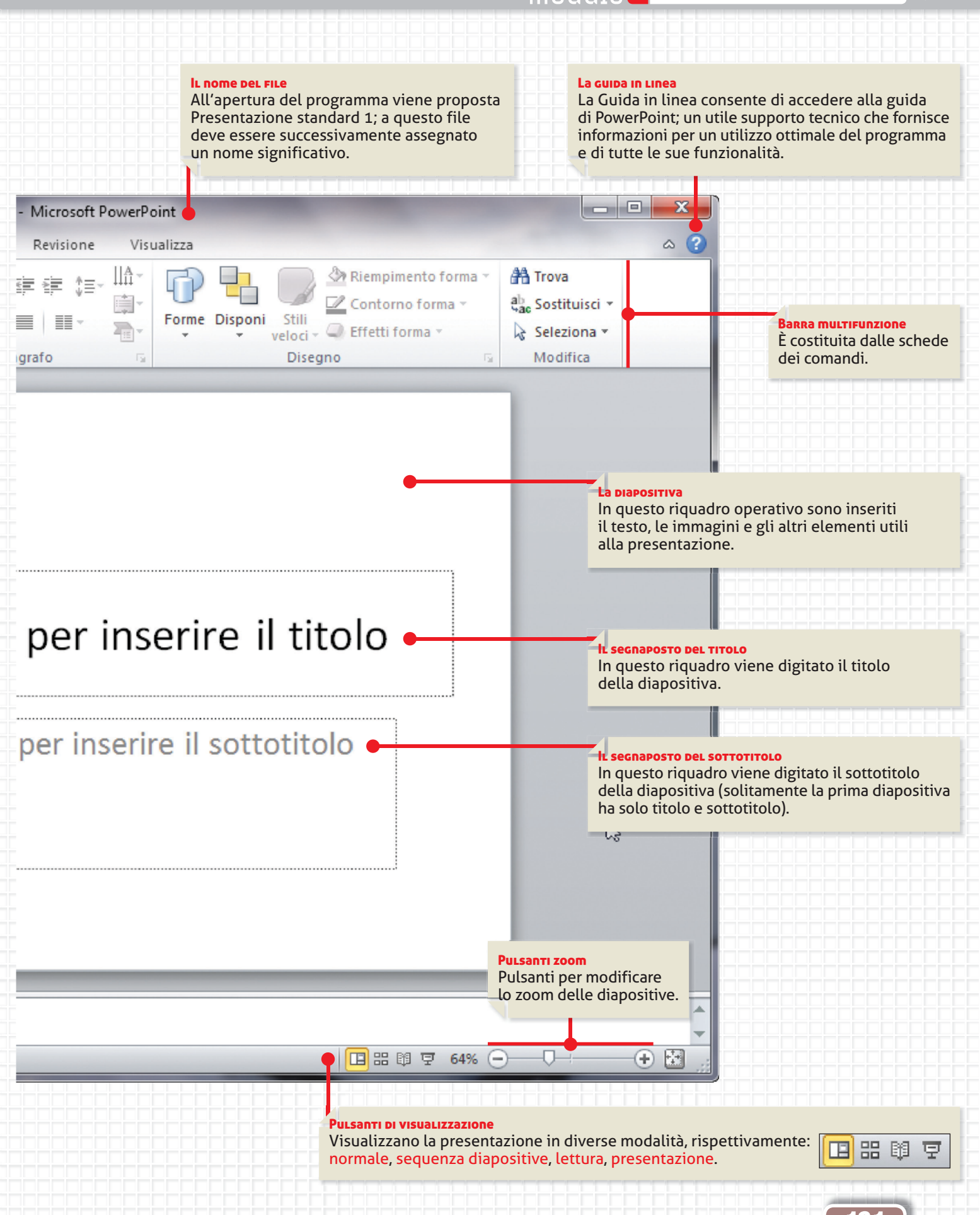

🎱 🌢 🕤 🧲 🗲 🕑 Ambiente Presentazione 🔵

## Lezione 🕄 🚺 La presentazione multimediale

La realizzazione di una presentazione multimediale con PowerPoint richiede alcune operazioni di progettazione e successiva realizzazione, che devono essere pianificate affinché il risultato soddisfi le aspettative.

## Progettazione

Per progettare una presentazione multimediale occorre:

- definire i possibili destinatari del messaggio;
- preparare una scaletta o mappa concettuale;
- definire i concetti e le parole chiave del messaggio;
- preparare su carta una traccia dei contenuti di ogni diapositiva, della loro sequenza e dei rimandi interni ad altre diapositive;
- predisporre materiali, sitografia e file, a cui collegare link di approfondimento dalle diapositive;
- in funzione del target, pensare e utilizzare un linguaggio e una grafica appropriati;
- garantire una buona leggibilità, soprattutto da lontano, prestando attenzione al tipo e alle dimensioni del testo scelti, che devono essere abbinati ai colori di sfondo e al tema della presentazione;
- non abusare di animazioni al testo e agli elementi grafici, nonché di transizioni tra diapositive e di suoni ed effetti speciali.

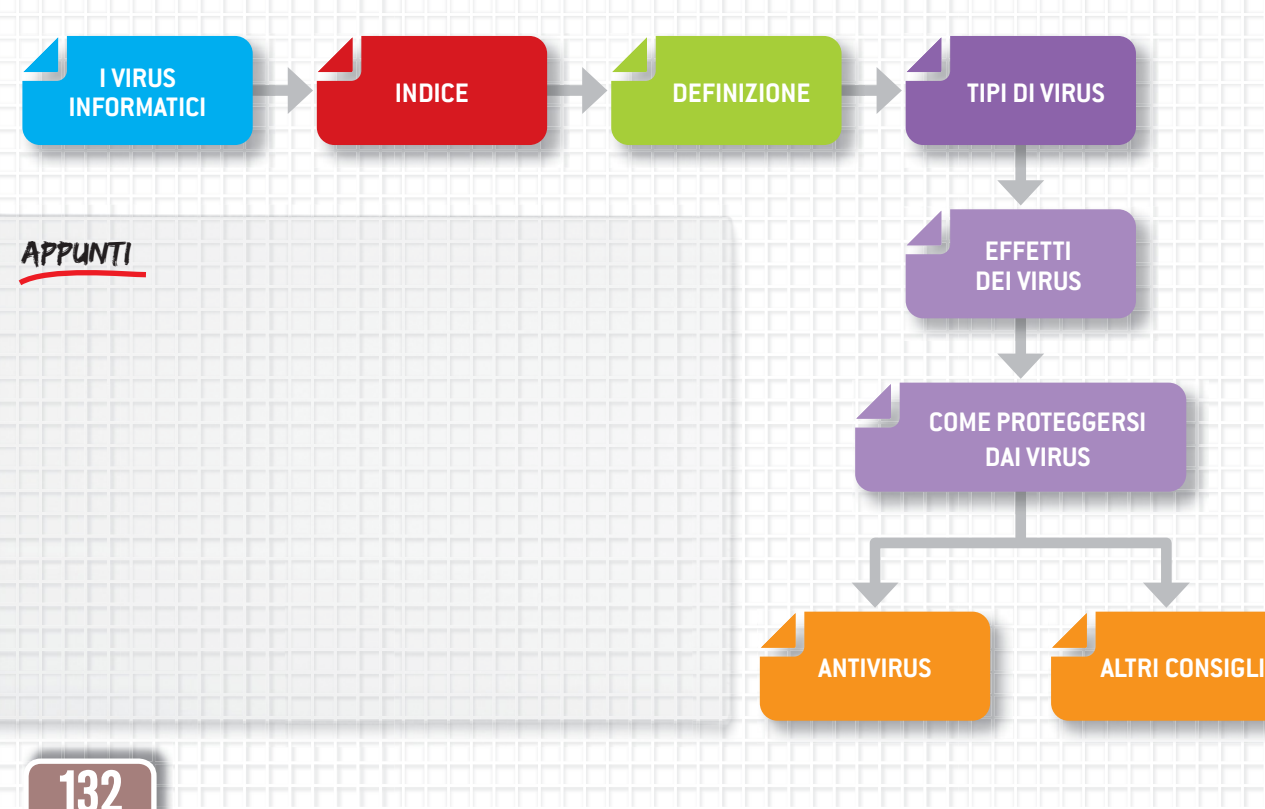

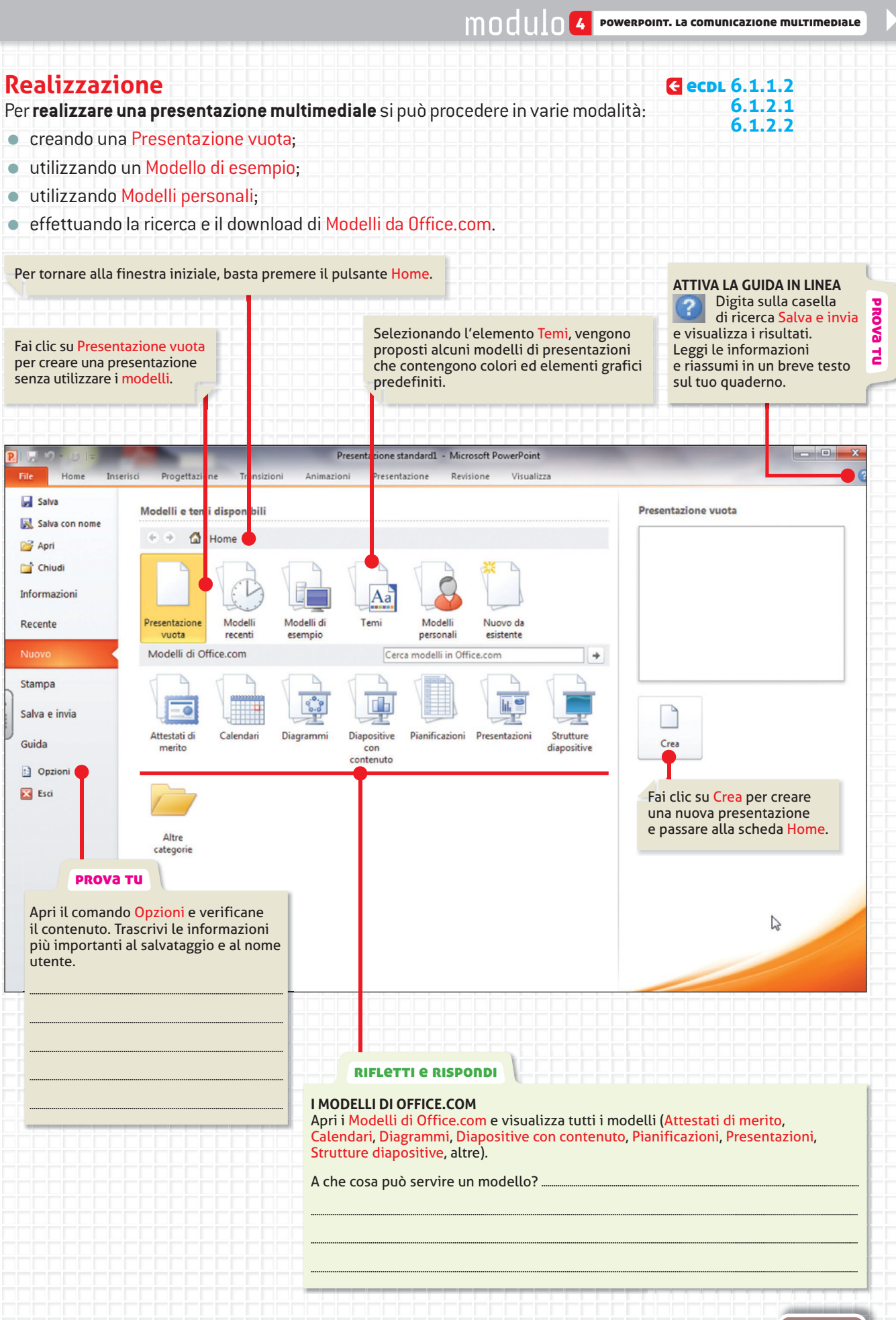

🔍 🌢 🕤 🧲 🗲 🌔 🕀 Ambiente Presentazione

## Lezione 🔾 🔁 Realizzazione di presentazioni

Una presentazione può essere realizzata utilizzando un tema oppure partendo da una Presentazione vuota.

## Presentazione con tema

Se è stata creata una presentazione vuota, la diapositiva su cui inserire testo, immagini e altri elementi si presenta di default con uno sfondo bianco. Nelle presentazioni multimediali l'aspetto grafico riveste una grande importanza, e ciò non ha solamente valenza estetica, ma anche e soprattutto comunicativa.

Per facilitare la realizzazione di presentazioni efficaci e professionali, PowerPoint mette a disposizione i temi che possono essere scelti dall'utente al momento iniziale dell'attività, oppure successivamente (scheda Progettazione).

Il **tema** è una combinazione predefinita di colori di sfondo, di testo colorato, di elementi grafici, di strutture dei segnaposto (per il titolo, il testo, le immagini, le tabelle) che può essere personalizzata, modificando i colori, il tipo del carattere, gli effetti.

| GUIDA IN LINEA<br>Cerca il significato del<br>termine PREDEFINITO. |  |
|--------------------------------------------------------------------|--|
| đ                                                                  |  |
|                                                                    |  |

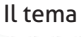

Orizzonte

Tecnologia

hr

Tecnologia

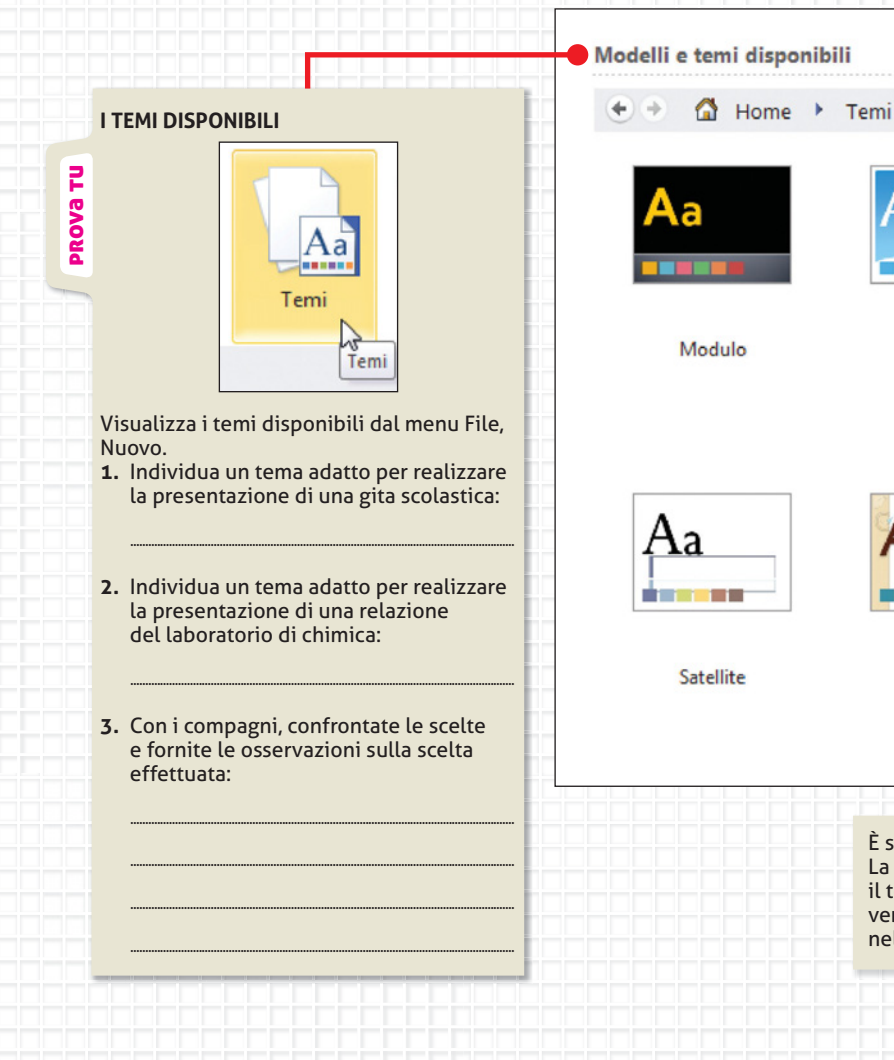

È stato scelto il tema Tecnologia. La selezione proporrà automaticamente il tema in tutte le diapositive che verranno successivamente inserite nella presentazione.

Onde

Solstizio

134

## Presentazione da una Presentazione vuota

La scelta dell'opzione Presentazione vuota propone l'apertura del programma con una diapositiva in Visualizzazione normale.

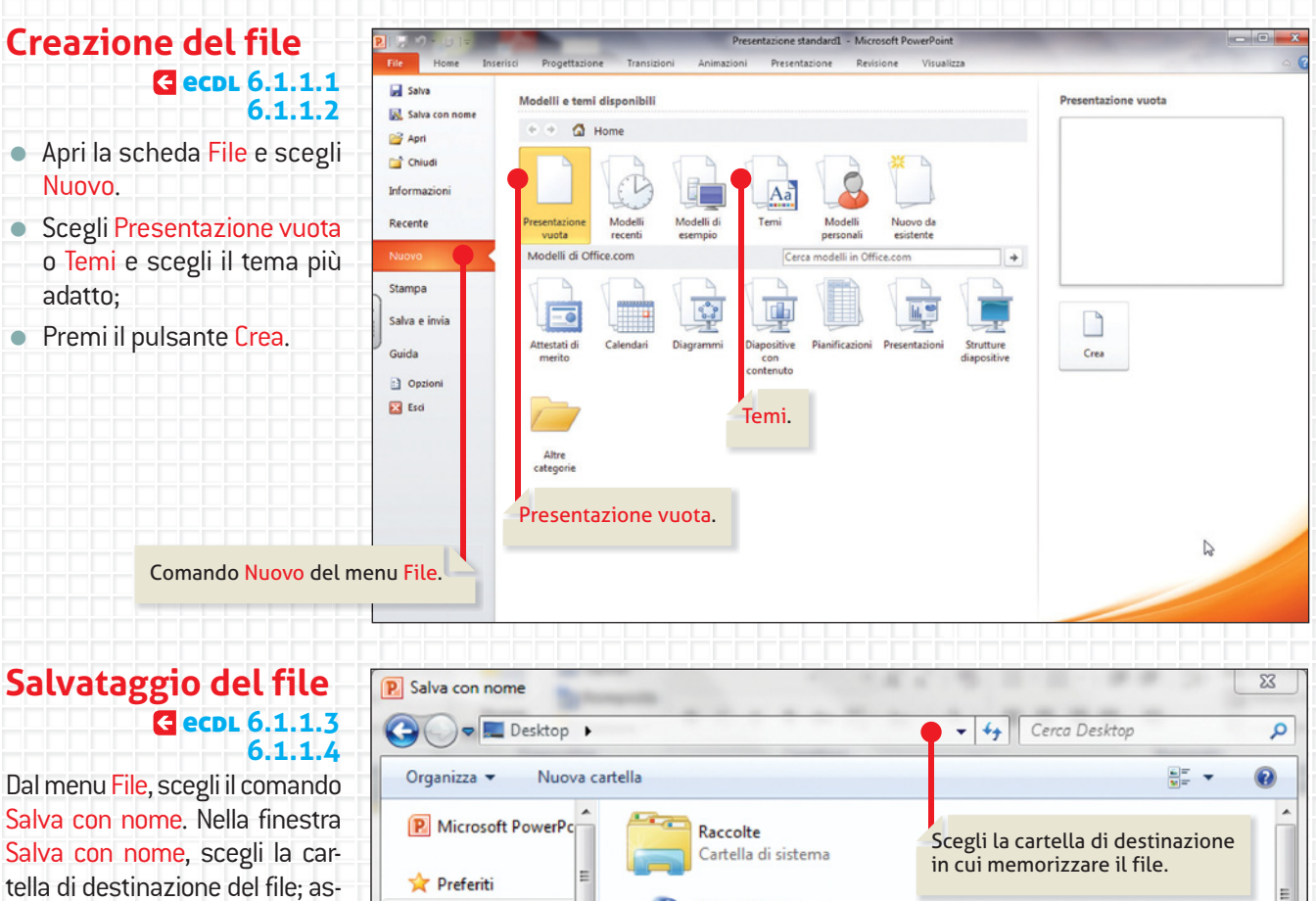

Salva con nome, scegli la cartella di destinazione del file; assegna un nome significativo al file e digitalo nella casella Nome file; scegli anche il formato del file, selezionando le opzioni in elenco nella casella Salva come. PowerPoint salva per impostazione predefinita in formato .pptx. Se si prevede un'eventuale modifica con versioni precedenti di PowerPoint, è opportuno salvare nel formato "Presentazione standard di PowerPoint 97-2003" (\*.ppt).

#### Gruppo home E Desktop Cartella di sistema 📕 Download Scegli un nome significativo per il file. Risorse recenti Maria Grazia Il nome assegnato al file deve consentire Cartella di sistema di comprendere il suo contenuto anche 🔚 Raccolte senza doverlo necessariamente aprire Documenti (per es., ABC virus informatici.pptx). Computer 📔 Immagini Cartella di sistema Nome file: ABC virus informatici Salva come: Presentazione standard di PowerPoint Autori: Maria Grazia Tag: Aggiungi tag Strumenti Salva Nascondi cartelle

#### PROVA TU

#### SALVA COME

Visualizza l'elenco delle opzioni disponibili per assegnare il formato al file. Trascrivi qui sotto le opzioni. Visualizza ed evidenzia quelle che conosci.

•

Annulla

🔾 🌑 🗲 🗲 🕑 🕀 Ambiente Presentazione 🔵

## **3** Inserimento di diapositive e di testo

All'apertura della Presentazione è opportuno scegliere un layout adatto, che contenga il titolo, il contenuto, le immagini, con varie soluzioni per l'impaginazione.

l riquadri in cui inserire testo e immagini si definiscono segnaposto.

## Scelta del layout per la diapositiva

l segnaposto

6.2.2.4

€ ecpl 6.2.2.1

Nella scheda Home, scegli il layout adatto a contenere la tipologia di elementi che andranno inseriti nelle diapositive (titolo, testo, immagini, grafici). Ogni layout visualizzato propone diverse soluzioni con tipologie e relativo allineamento dei segnaposto.

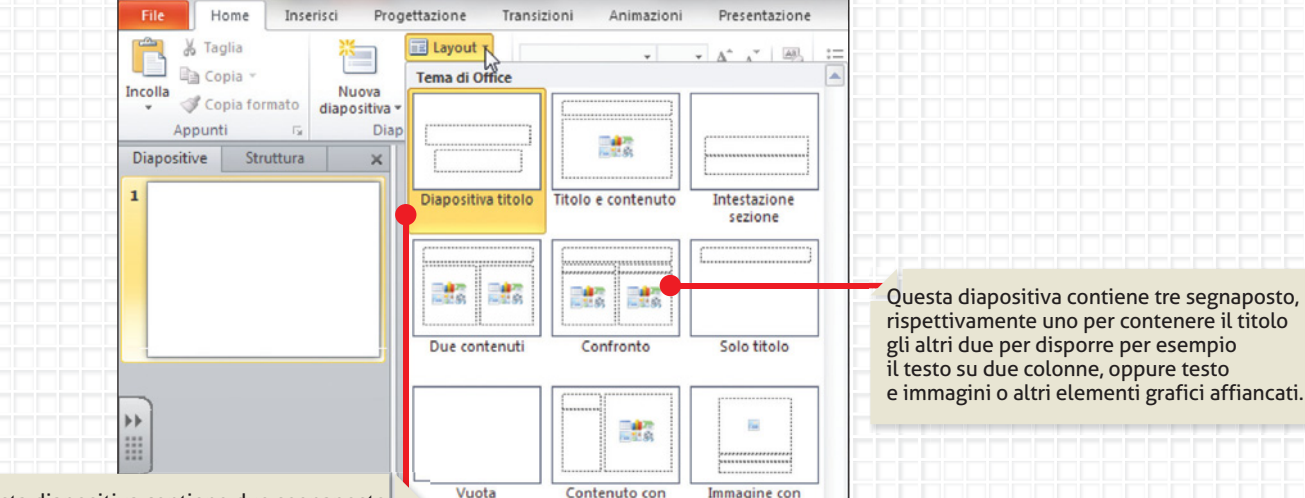

didascalia

Questa diapositiva contiene due segnaposto, rispettivamente uno per contenere il titolo e l'altro per contenere un sottotitolo.

## Inserimento del testo nelle diapositive

Per inserire il testo nel segnaposto bisogna attivare la **modalità di inserimento**, facendo clic dentro il segnaposto.

Quando invece si fa un clic sulla linea di contorno del segnaposto, per selezionarlo, ci si trova in **modalità di gestione**.

Il segnaposto può essere spostato, ridimensionato, copiato, cancellato, formattato (utilizzando gli strumenti della scheda Formato, che è visualizzata nella Barra multifunzione in seguito alla selezione del segnaposto).

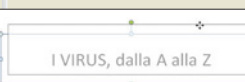

didascalia

Modalità cestione Il puntatore del mouse sulla linea di contorno del segnaposto consente

immagini contenute nel segnaposto. La selezione del segnaposto attiva la visualizzazione della scheda Formato Strumenti disegno che contiene tutti gli strumenti per la gestione e la formattazione del segnaposto.

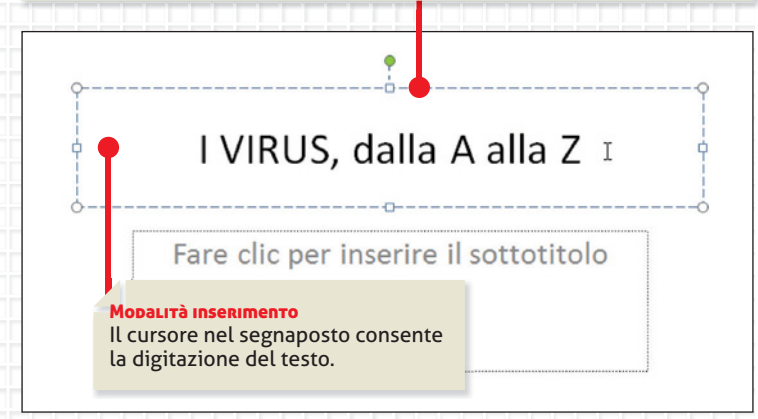

**E ecpl 6.3.2.1** 

136

## Inserimento ed eliminazione di diapositive **Gecol** 6.2.2.4 6.2.2.6

L'inserimento delle altre diapositive per realizzare la presentazione può essere effettuato premendo il pulsante Nuova diapositiva dalla scheda Home.

Aa

Abilita aggiornamenti del contenuto da Office.com..

Cerca temi...

Salva tema corrente...

 Inserimento nuova diapositiva con comando

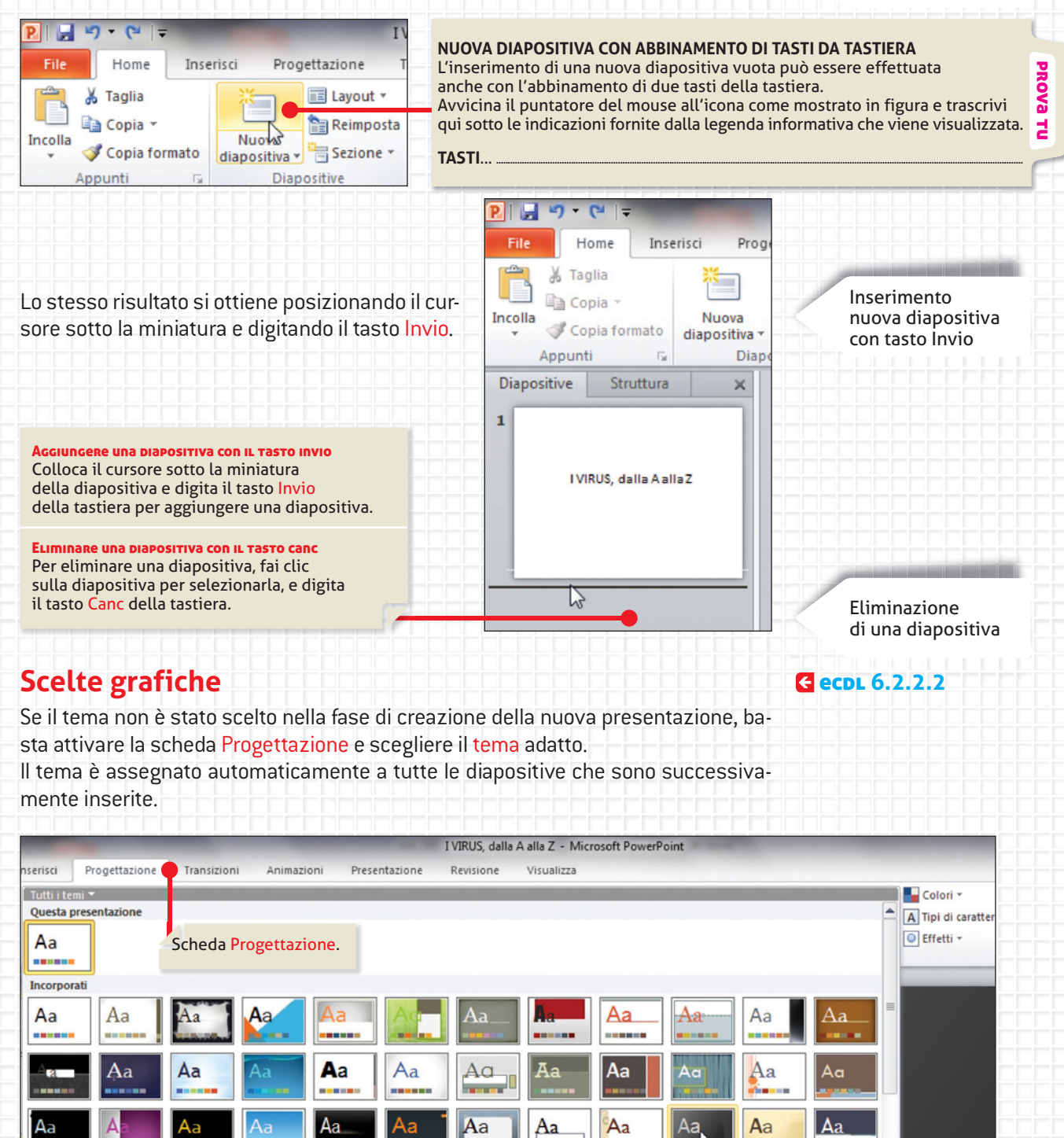

È stato scelto il tema Tecnologia.

Ζ

-

Tecnologia

🔾 🔾 🧲 🗲 🗘 🕀 Ambiente Presentazione

## 4 Inserimento di immagini ed elementi multimediali

6.5.1.1

PROVa

겁

Le presentazioni di PowerPoint sono caratterizzate dalla possibilità di inserire e **E ECDL 6.2.3.1** visualizzare testo e immagini con effetti di animazione, nonché file audio e video, definendole quindi presentazioni multimediali.

## Inserimento di immagini

Le immagini da inserire possono essere file scaricati da Internet, immagini catturate con lo scanner, scaricate da una fotocamera digitale oppure archiviate su un CD-Rom. Una volta inserite le immagini nella diapositiva, esse possono essere formattate e modificate.

Per attivare gli strumenti utili a queste operazioni, seleziona la scheda Inserisci e fai clic su Immagine.

Scegli l'immagine desiderata e premi Inserisci. L'immagine viene incorporata nella diapositiva e si attiva automaticamente la scheda Formato.

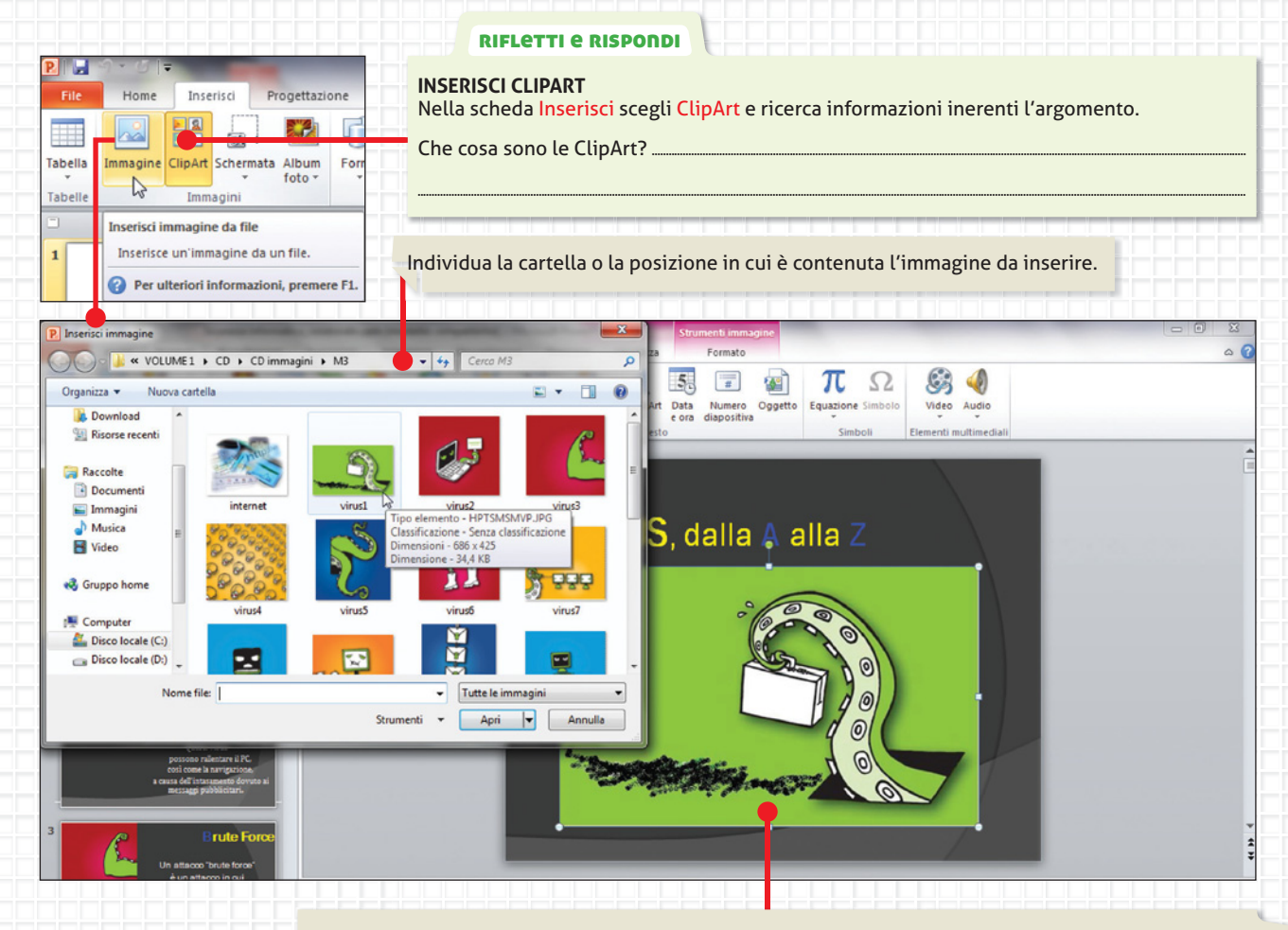

#### FORMATTA L'IMMAGINE

Apri la scheda Formato che viene attivata nella barra Multifunzione dopo avere selezionato l'immagine. Trascrivi gli strumenti più importanti che individui per modificare l'immagine:

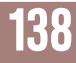

## Inserimento di elementi multimediali

La presentazione può essere arricchita, oltre che dalla grafica e dalle immagini, anche dall'inserimento di elementi multimediali, quali **video** e **audio**. Vi sono due tipologie di video che si possono inserire: video ClipArt e video da file.

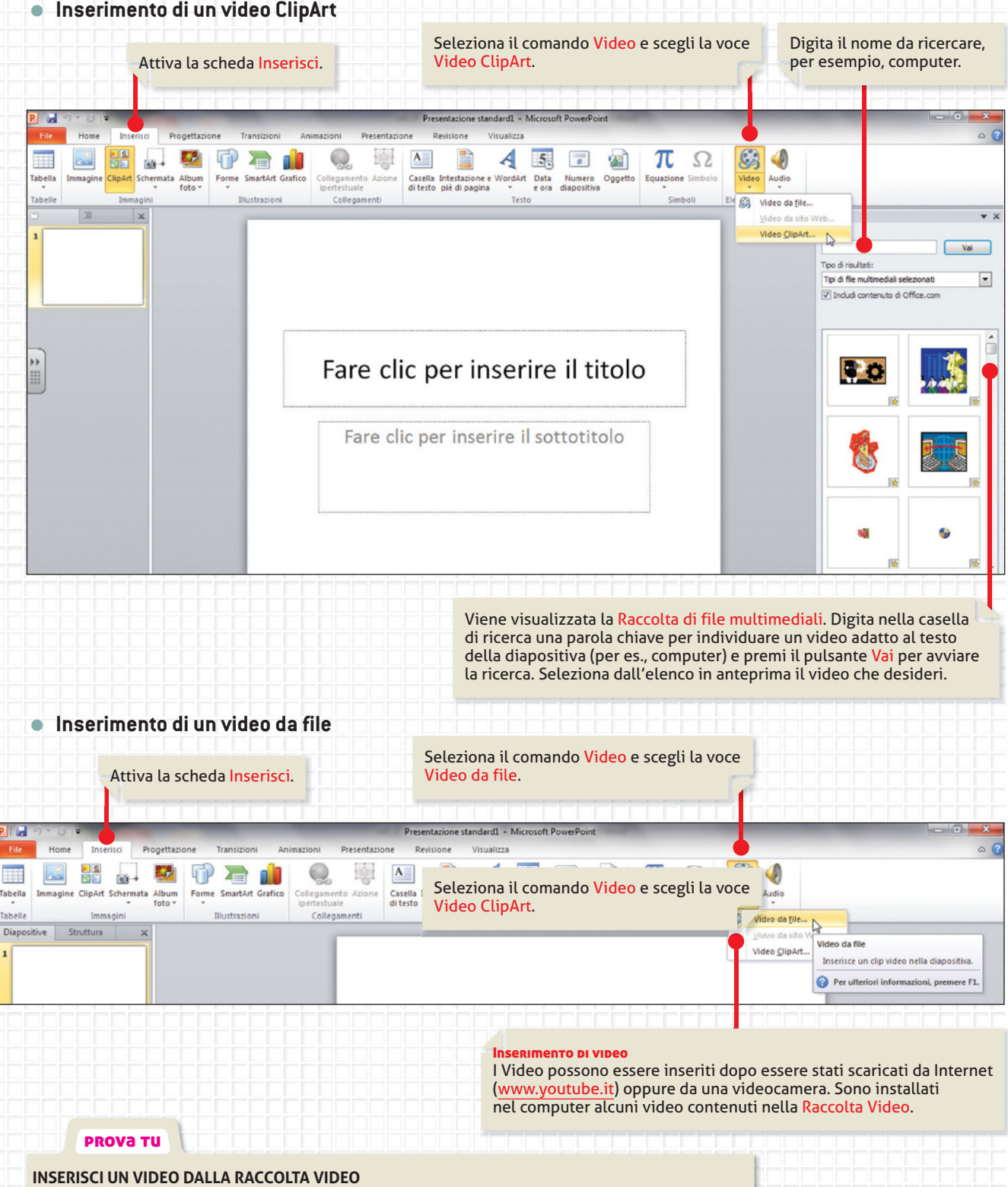

Segui la procedura per l'inserimento di un video da file e inserisci il video *Parco nazionale.wmv* Visualizza il video e interrompi la visualizzazione.

unità 8

#### Inserimento di un audio da file

Le presentazioni possono essere personalizzate e diventare di grande impatto comunicativo anche aggiungendo audio, come musica o commenti audio.

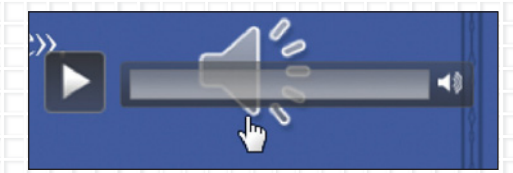

Quando è aggiunto un elemento audio a una diapositiva, nella diapositiva viene **visualizzata l'icona dell'audio**.

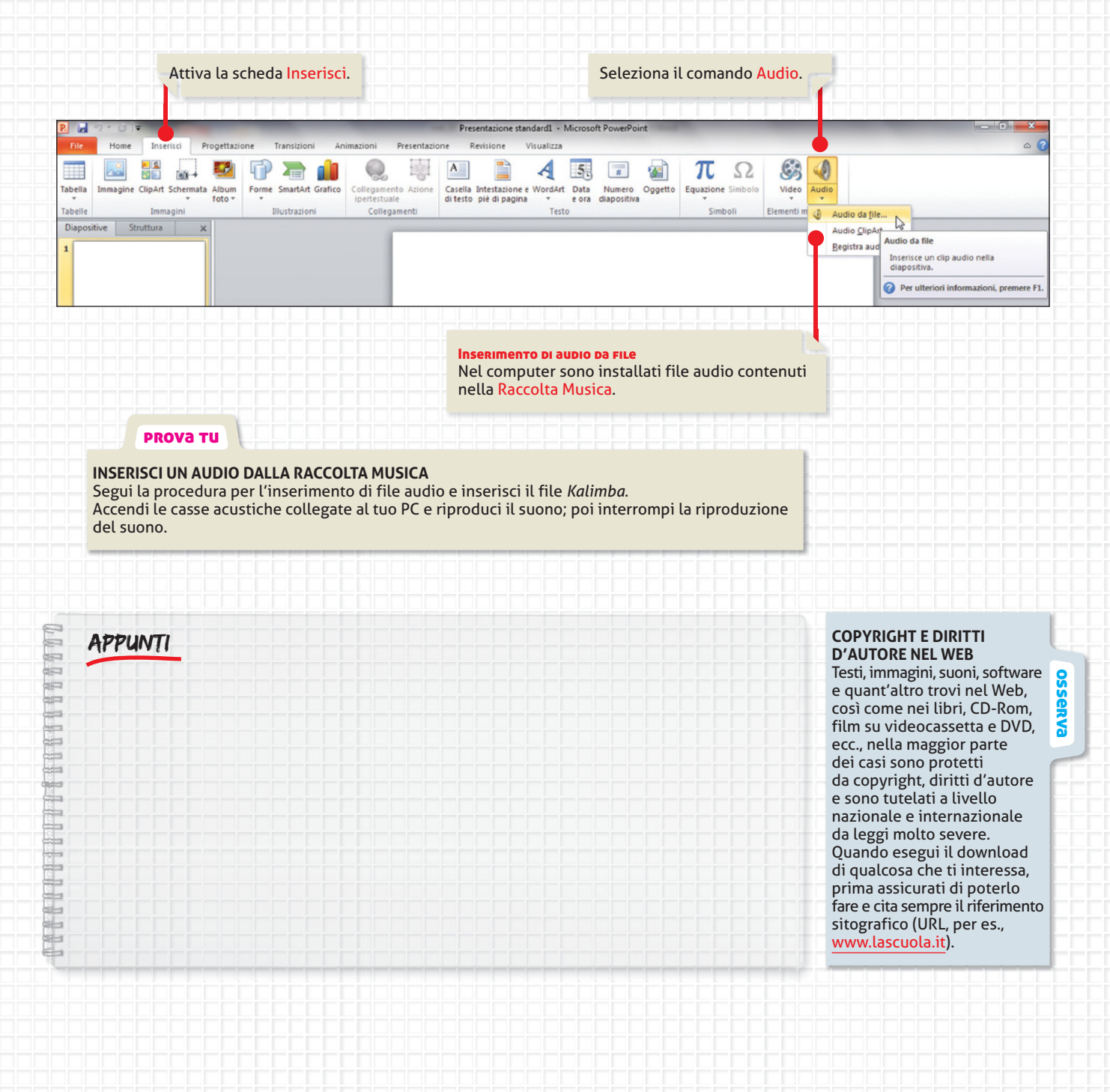

Ľ

attivare con un clic del mouse sulla relativa icona, quando la presentazione è in modalità Presentazione.

Per registrare e ascoltare un elemento audio, è necessario che nel computer in uso siano installati una scheda audio, un microfono e gli altoparlanti.

Registrazione e ascolto di un elemento audio

di un suono

PowerPoint offre anche la possibilità di registrare audio; tale comando consente di personalizzare una presentazione, inserendo dei commenti o delle spiegazioni al testo e alle immagini visualizzate durante la presentazione al videoproiettore.

Registrazione di un audio

|                                                                                                  | ATTIVA LA GUIDA IN LINEA Digita nella casella di ricerca Registra audio e visualizza i risultati. Leggi le informazioni e riassumile trascrivendole nelle righe qui sotto. |
|--------------------------------------------------------------------------------------------------|----------------------------------------------------------------------------------------------------|
| Video<br>Video<br>Elementi m<br>Mudio da file<br>Audio <u>C</u> lipArt<br><u>R</u> egistra audio | Digita nella casella di ricerca Formati file audio e visualizza i risultati.<br>Leggi le informazioni e riassumile trascrivendole nelle righe qui sotto.                   |
|                                                                                                  | Digita nella casella di ricerca Formati file video e visualizza i risultati. Leggi le<br>informazioni e riassumile trascrivendole nelle righe qui sotto.                   |
| <b>Per riprodurre il suono</b> è possibile                                                       | impostare la riproduzione automatica oppure                                                                                                    |

**E ecdl** 1.6.1.1

\) (< → ( © ● ● Ambiente Presentazione

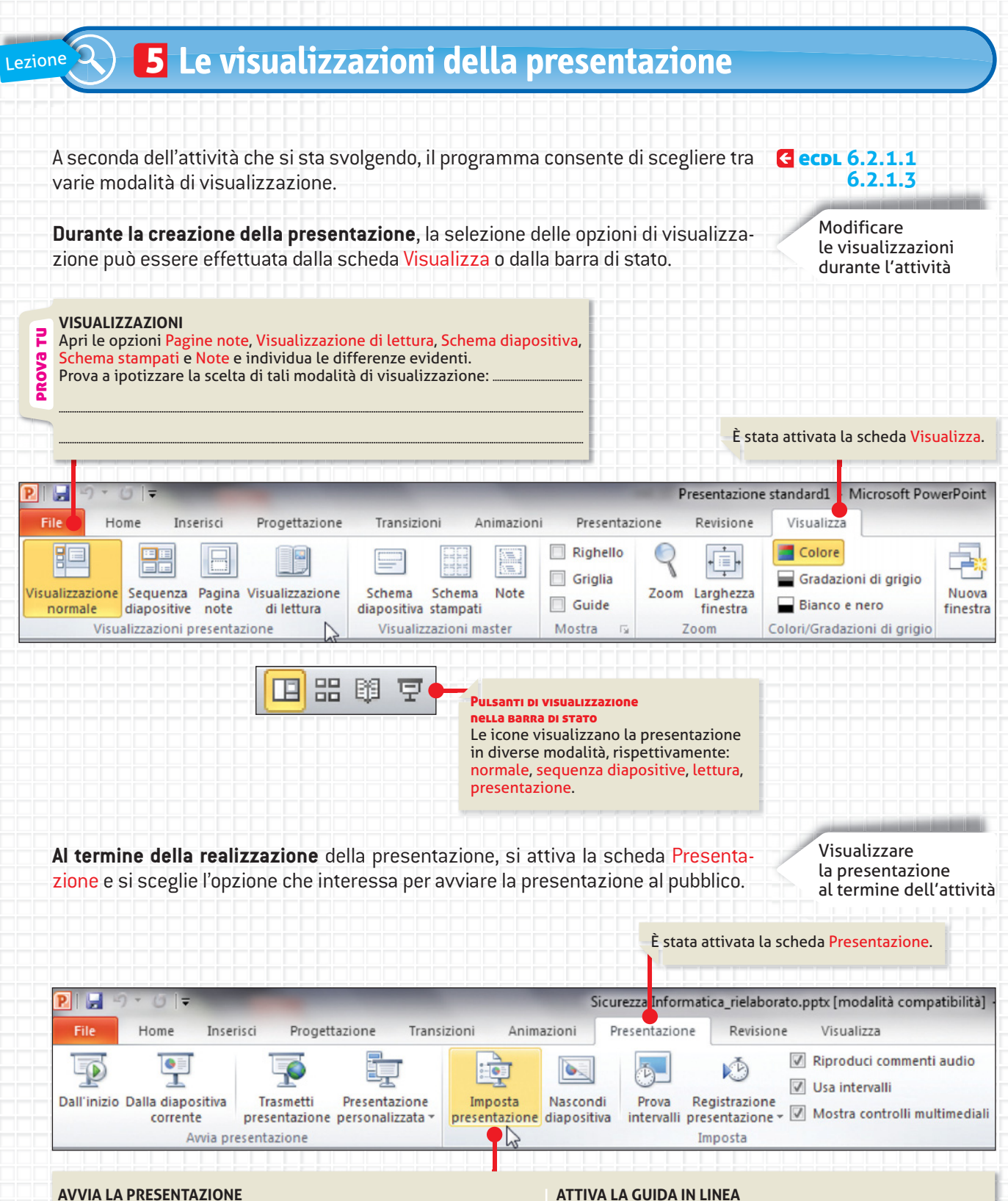

Apri le opzioni Dall'inizio, Dalla diapositiva corrente, Trasmetti presentazione, Presentazione personalizzata, Imposta presentazione e individua le differenze evidenti. Prova a ipotizzare la scelta di tali modalità di visualizzazione:

#### ATTIVA LA GUIDA IN LINEA

Digita nella casella di ricerca Trasmetti presentazione e visualizza i risultati. Leggi le informazioni e riassumi le caratteristiche e le potenzialità di questa modalità di presentazione.

PROVa

겁

#### VISUALIZZAZIONE NORMALE

La sua attivazione visualizza la diapositiva attiva o corrente sulla quale sono disponibili i segnaposto in cui inserire titolo, sottotitolo, testo, immagini, tabelle. Nel riquadro a sinistra sono visualizzate due schede: diapositive e struttura.

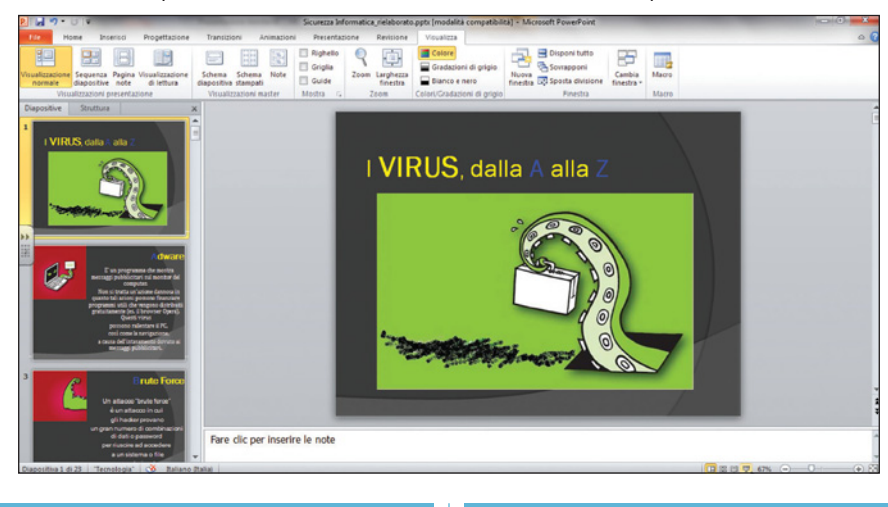

#### SCHEDA DIAPOSITIVE

La sua attivazione visualizza le miniature delle diapositive e il relativo numero di diapositiva. Questa modalità consente di gestire le diapositive (inserimento, copiatura, spostamento, eliminazione, modifica dello sfondo e del layout). Qui non è possibile inserire testo.

#### **SCHEDA STRUTTURA**

La sua attivazione consente l'inserimento di testo e la gestione delle diapositive (inserimento, copiatura, spostamento, eliminazione). Qui non è visualizzato lo sfondo e il layout delle diapositive.

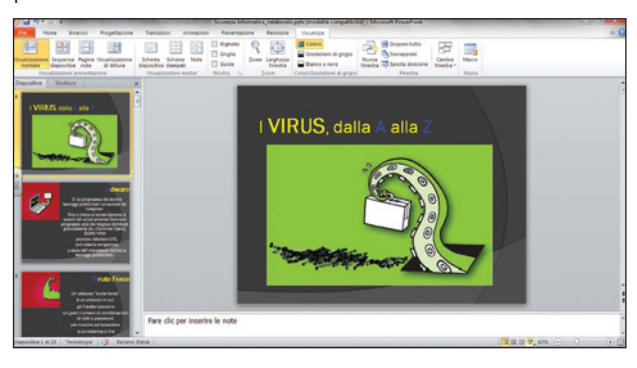

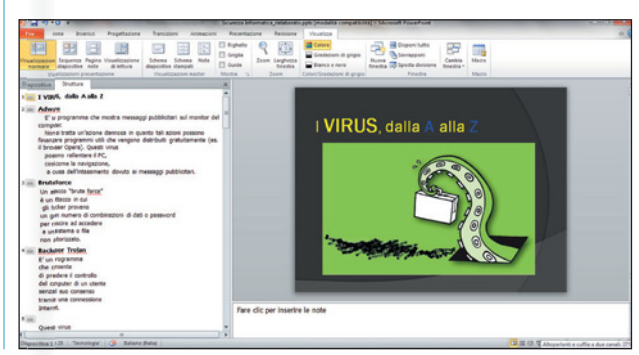

#### VISUALIZZAZIONE SEQUENZA DIAPOSITIVE

Questa modalità risulta utile per avere una visione d'insieme delle diapositive create; è possibile intervenire sulla loro gestione spostandole, duplicandole, eliminandole ma non è possibile modificare il testo o gli oggetti inseriti.

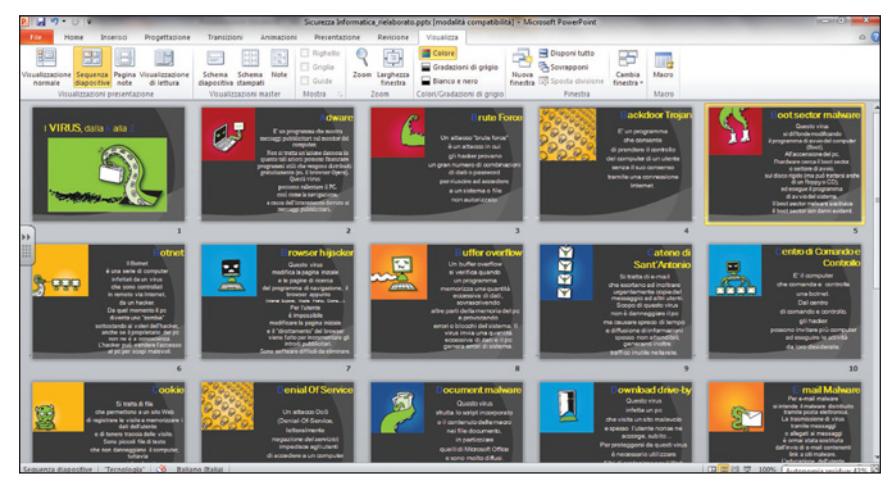

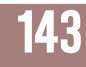

unità <mark>8</mark>

| A LIVELLO START - GUIDATO |                                                                                                    |  |  |
|---------------------------|----------------------------------------------------------------------------------------------------|--|--|
| ARGOMENTO                 | POWERPOINT: creazione diapositive; inserimento testo e immagini; scelta del tema.                                                                                     |  |  |
| MATERIALI DIGITALI        | <b>Opportunity</b> cerca in: Testi/M4/Decalogo sciatore + Immagini/M4/Decalogo sciatore.                                                                              |  |  |
| PROGETTA                  | Realizza una presentazione per visualizzare consigli utili per sciare sicuri in montagna.                                                                             |  |  |
| FORMATTA                  | Individua la formattazione applicata. Digita il testo e formattalo. Inserisci le immagini<br>e formattale. Inserisci il tema. Al termine visualizza la presentazione. |  |  |

## **DIAPOSITIVA 1: DECALOGO DELLO SCIATORE**

## **DIAPOSITIVA 2: RISPETTO PER GLI ALTRI**

Ogni sciatore deve comportarsi in modo da non mettere in pericolo altre persone o provocare danni.

## DIAPOSITIVA 3: PADRONANZA DELLA VELOCITÀ

Ogni sciatore deve tenere una velocità e un comportamento adeguati alla propria capacità nonché alle condizioni generali della pista, della libera visuale, del tempo e all'intensità del traffico.

## **DIAPOSITIVA 4: SCELTA DELLA DIREZIONE**

Lo sciatore a monte che ha la possibilità di scegliere il percorso deve tenere una direzione che eviti il pericolo di collisione con lo sciatore a valle.

## **DIAPOSITIVA 5: SORPASSO**

Può essere effettuato tanto a monte quanto a valle, sulla destra o sulla sinistra, ma sempre a una distanza tale da evitare intralci allo sciatore sorpassato.

## **DIAPOSITIVA 6: IMMISSIONE E INCROCIO**

Lo sciatore che si immette su una pista o che riparte dopo una sosta deve assicurarsi di poterlo fare senza pericolo per sé o per gli altri; negli incroci deve dare la precedenza a chi proviene da destra o secondo indicazioni.

## **DIAPOSITIVA 7: SOSTA**

Lo sciatore deve evitare di fermarsi, se non in caso di necessità, nei passaggi obbligati o senza visibilità. La sosta deve avvenire ai bordi della pista. In caso di caduta lo sciatore deve sgomberare la pista al più presto possibile.

## **DIAPOSITIVA 8: SALITA**

In caso di urgente necessità lo sciatore che risale la pista, o la discende a piedi, deve procedere soltanto ai bordi della stessa.

## **DIAPOSITIVA 9: RISPETTO DELLA SEGNALETICA**

Tutti gli sciatori devono rispettare la segnaletica prevista per le piste da sci e in particolare l'obbligo del casco per i minori di 14 anni.

## **DIAPOSITIVA 10: SOCCORSO**

Chiunque deve prestarsi per il soccorso in caso di incidente.

## **DIAPOSITIVA 11: IDENTIFICAZIONE**

Chiunque sia coinvolto in un incidente o ne è testimone è tenuto a dare le proprie generalità.

#### anteprima proposta Di soluzione

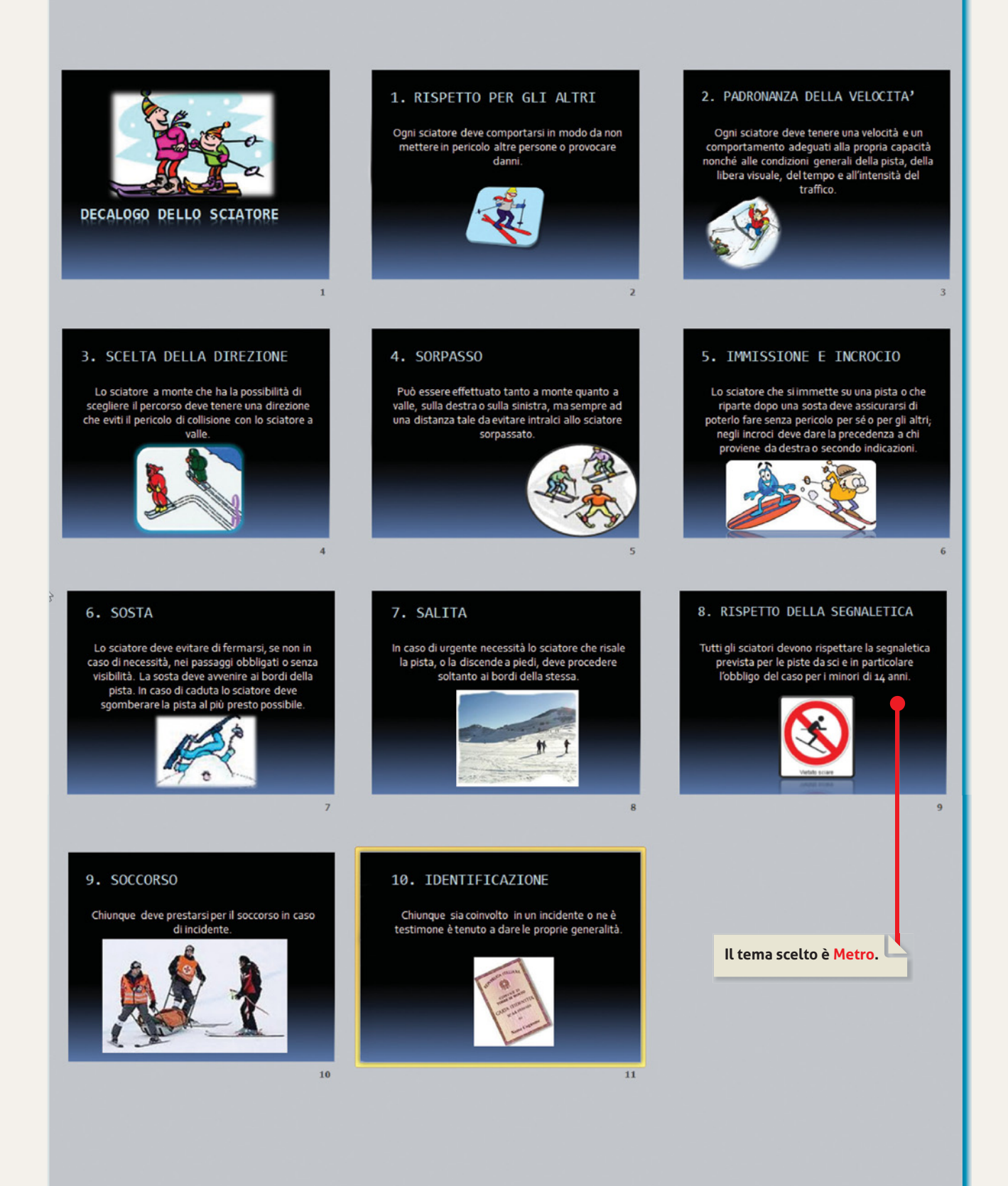

unità <mark>8</mark>

| B LIVELLO CORE - SEMIGUIDATO |                                                                                                    |  |  |
|------------------------------|----------------------------------------------------------------------------------------------------|--|--|
| ARGOMENTO                    | POWERPOINT: creazione diapositive; inserimento testo e immagini; scelta del tema.                                                                                          |  |  |
| MATERIALI DIGITALI           | <b>ONCO</b> cerca in: Testi/M4/Breve guida al metodo di studio + Immagini/M4/Breve guida al metodo di studio.                                                              |  |  |
| PROGETTA                     | Realizza una presentazione per visualizzare una breve guida per migliorare il tuo metodo<br>di studio.                                                                     |  |  |
| FORMATTA                     | Individua la formattazione applicata. Digita e formatta il testo. Inserisci e formatta le immagini.<br>Scegli il tema. Al termine visualizza la presentazione.             |  |  |
| ELABORA                      | Aggiungi almeno un consiglio a ogni elencazione. Visualizza la presentazione e confronta<br>i tuoi consigli con quelli dei tuoi compagni. Inserisci un file a tuo piacere. |  |  |

### **DIAPOSITIVA 1: BREVE GUIDA AL METODO DI STUDIO** Alcuni accorgimenti utili.

## **DIAPOSITIVA 2: LA TUA STANZA**

- Predisponi uno spazio adeguato (scrivania, tavolo).
- Allontana ogni elemento di disturbo (televisione, giochi, computer, cellulare).
- Posizionati in un luogo ben illuminato.
- > Arieggia la stanza ogni tanto.

## DIAPOSITIVA 3: PREPARA IL MATERIALE

- Predisponi il materiale indispensabile (diario, penne, gomma, forbici, righello, vocabolario, dizionario, atlante, blocco per appunti).
- Predisponi i libri e i quaderni delle materie da studiare.

## **DIAPOSITIVA 4: PREDISPONI UN PIANO DI STUDI**

- Metti in evidenza il tuo orario delle lezioni.
- Predisponi una tabella indicando in quali ore del giorno e in quali giorni hai i tuoi impegni extrascolastici (sport, amici, passatempi).
- Aggiungi poi nella tabella le verifiche settimanali delle varie materie.

## DIAPOSITIVA 5: PREDISPONI UN PIANO DI STUDI\_2

- Fissa momenti di studio e di intervallo (ogni mezz'ora o ogni ora).
- Rispetta il piano di studi e, se non ci riesci, scriviti il motivo.

## DIAPOSITIVA 6: RISPETTA GLI IMPEGNI

- Esegui i compiti che ti sono assegnati ogni giorno.
- Inizia con le materie più impegnative, o più «antipatiche».

## **DIAPOSITIVA 7: COME STUDIARE**

Leggi bene e con attenzione le consegne.

- Studia bene gli argomenti teorici prima di svolgere i compiti scritti.
- Leggi e sottolinea le parole chiave e i concetti più importanti.
- Schematizza i contenuti e realizza le mappe concettuali.

### **DIAPOSITIVA 8: COME FARE LE MAPPE**

- Disegna sul tuo quaderno la mappa, partendo dal nodo centrale che corrisponde al titolo e poi sviluppala a stella, collegando le altre informazioni con frecce; al termine colora la mappa.
- Usa alcuni software per realizzare le mappe, per esempio: FREEMIND, o CMAP (sono software free e li puoi scaricare gratuitamente dal Web).

## DIAPOSITIVA 9: PREPARATI PER L'ORALE

Dedica particolare cura all'esposizione orale di quanto appreso; farsi ascoltare da qualcuno, ripetere davanti a uno specchio o registrare la propria voce sono buoni metodi.

## DIAPOSITIVA 10: PREPARA LO ZAINO CON CALMA

Prepara lo zaino la sera prima, con calma, controllando di avere introdotto il materiale scolastico per il giorno successivo e di avere svolto tutti i compiti assegnati.

## DIAPOSITIVA 11: SE TI ASSENTI DA SCUOLA

Se ti assenti dalle lezioni informati sulle lezioni svolte e sui compiti assegnati da almeno due compagni.

## **DIAPOSITIVA 12: STUDIARE ASSIEME**

Se ne hai la possibilità, esegui i compiti, studia e ripassa assieme a qualche compagno ma evita di copiare i compiti perché non serve a nulla.

#### anteprima proposta Di soluzione

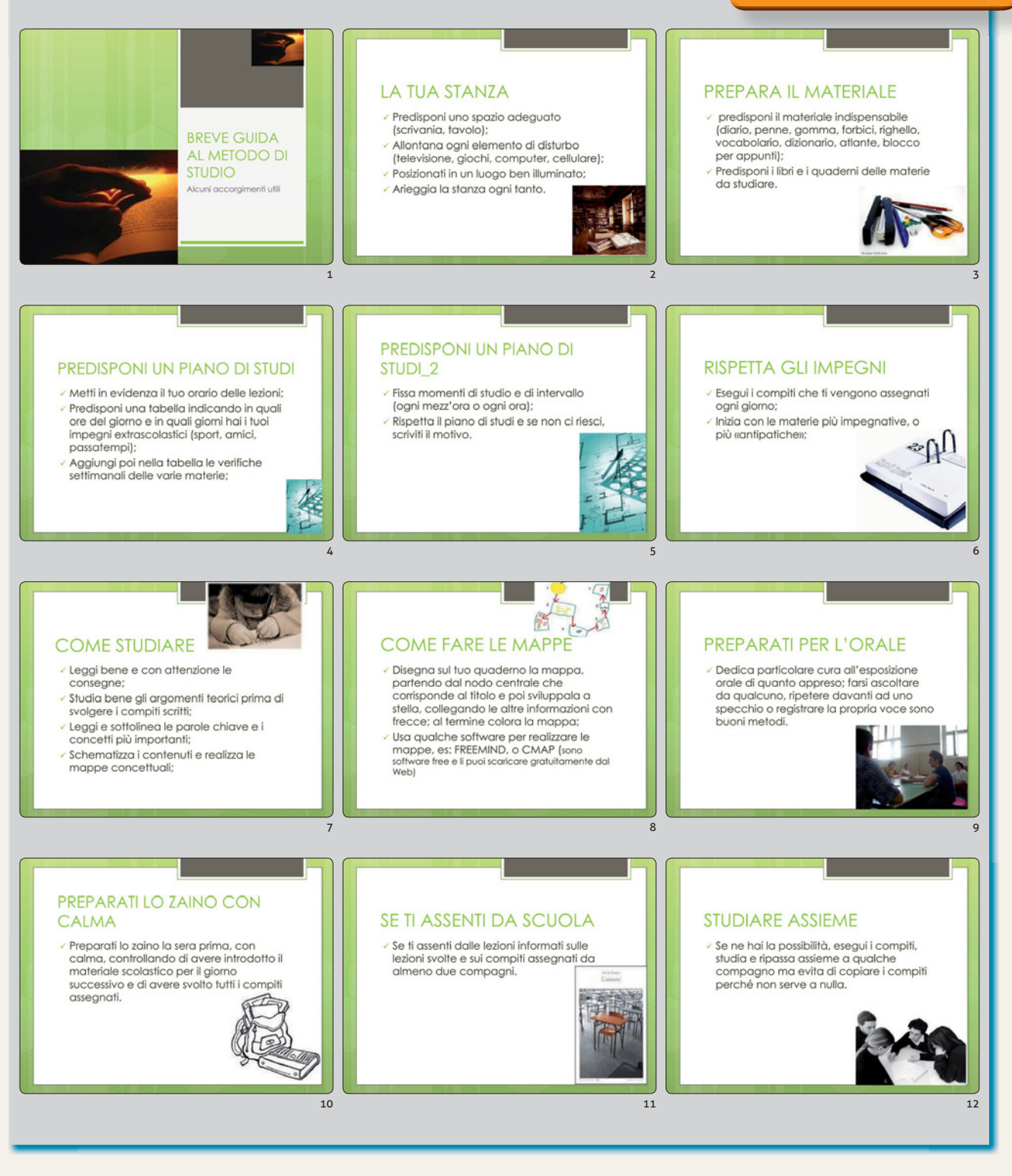

#### PROVA TU

Ricerca in Internet e fai il download dei software FREEMIND e CMAP. Visiona i programmi e individuane la logica funzionale.

unità 8

## Vero o falso

Segna con una crocetta nelle caselle, se l'affermazione è vera o falsa.

|                                                                                                    | veru                                                                                                    | Γαιδυ                                                                                                    |
|----------------------------------------------------------------------------------------------------|----------------------------------------------------------------------------------------------------|----------------------------------------------------------------------------------------------------|
| Il file creato in PowerPoint, a cui non è ancora stato assegnato il nome,<br>si chiama Documento 1.                                            |                                                                                                    |                                                                                                    |
| La combinazione predefinita di colori di sfondo, di colore al carattere,<br>di elementi grafici, di strutture di segnaposto si definisce Tema. |                                                                                                    |                                                                                                    |
| Un tema può essere scelto e definito solo nel momento in cui si inizia a realizzare<br>la presentazione.                                       |                                                                                                    |                                                                                                    |
| Esiste un layout diapositiva Vuota.                                                                                                    |                                                                                                    |                                                                                                    |
| <i>Slide</i> e diapositiva indicano la stessa cosa.                                                                                            |                                                                                                    |                                                                                                    |
| La modalità di visualizzazione <b>Sequenza diapositive</b> consente di scrivere il testo<br>sulle diapositive.                                 |                                                                                                    |                                                                                                    |
| La scheda <b>Home</b> contiene i comandi per modificare la visualizzazione.                                                                    |                                                                                                    |                                                                                                    |
| L'estensione (il formato) di un file di PowerPoint 2010 è .docx.                                                                               |                                                                                                    |                                                                                                    |
| L'estensione (il formato) di un file di PowerPoint 2010 è .ppt.                                                                                |                                                                                                    |                                                                                                    |
| . Una nuova presentazione può essere realizzata anche utilizzando i modelli.                                                                   |                                                                                                    |                                                                                                    |
| . Il segnaposto non può essere ridimensionato.                                                                                                 |                                                                                                    |                                                                                                    |
| . La selezione di un segnaposto attiva la scheda <b>Formato Strumenti disegno</b> .                                                            |                                                                                                    |                                                                                                    |
|                                                                                                    | <ul> <li>Il file creato in PowerPoint, a cui non è ancora stato assegnato il nome, si chiama Documento 1.</li> <li>La combinazione predefinita di colori di sfondo, di colore al carattere, di elementi grafici, di strutture di segnaposto si definisce Tema.</li> <li>Un tema può essere scelto e definito solo nel momento in cui si inizia a realizzare la presentazione.</li> <li>Esiste un layout diapositiva Vuota.</li> <li><i>Slide</i> e diapositiva indicano la stessa cosa.</li> <li>La modalità di visualizzazione <b>Sequenza diapositive</b> consente di scrivere il testo sulle diapositive.</li> <li>La scheda <b>Home</b> contiene i comandi per modificare la visualizzazione.</li> <li>L'estensione (il formato) di un file di PowerPoint 2010 è .docx.</li> <li>L'estensione (il formato) di un file di PowerPoint 2010 è .ppt.</li> <li>Una nuova presentazione può essere realizzata anche utilizzando i modelli.</li> <li>Il segnaposto non può essere ridimensionato.</li> </ul> | Il file creato in PowerPoint, a cui non è ancora stato assegnato il nome,       Il file creato in PowerPoint, a cui non è ancora stato assegnato il nome,         Il file creato in PowerPoint, a cui non è ancora stato assegnato il nome,       Il file creato in PowerPoint, a cui non è ancora stato assegnato il nome,         Il ca combinazione predefinita di colori di sfondo, di colore al carattere,       Il file creato in powerPoint, a cui non è ancora stato assegnato il nome,         La combinazione predefinita di colori di sfondo, di colore al carattere,       Il file creato in powerPoint 2010 è in zia a realizzare         Un tema può essere scelto e definito solo nel momento in cui si inizia a realizzare       Il file a presentazione.         Esiste un layout diapositiva Vuota.       Il segnapositiva indicano la stessa cosa.         La modalità di visualizzazione Sequenza diapositive consente di scrivere il testo sulle diapositive.       Il secheda Home contiene i comandi per modificare la visualizzazione.         L'estensione (il formato) di un file di PowerPoint 2010 è .docx.       Il vestensione (il formato) di un file di PowerPoint 2010 è .ppt.         Una nuova presentazione può essere realizzata anche utilizzando i modelli.       Il segnaposto non può essere ridimensionato.         L a selezione di un segnaposto attiva la scheda Formato Strumenti disegno.       Il |

Vore Ealco

## **2** Rispondi alle domande aperte

1. Elenca le modalità di visualizzazioni disponibili nel programma e commenta brevemente le loro caratteristiche.

| ~  |              |            | 1.1 11     |           |                       | • •       |                    |
|----|--------------|------------|------------|-----------|-----------------------|-----------|--------------------|
| 1. | Elenca 1 fi  | ni di file | multimedia | li che si | possono in            | serire in | una presentazione. |
|    | Eccirca i ci | p: a:      | mattimeara | th the bi | p 0 0 0 0 0 1 0 1 1 1 |           | and presentatione. |

3. Definisci che cosa si intende per Tema e indica in quale scheda è contenuto questo comando.

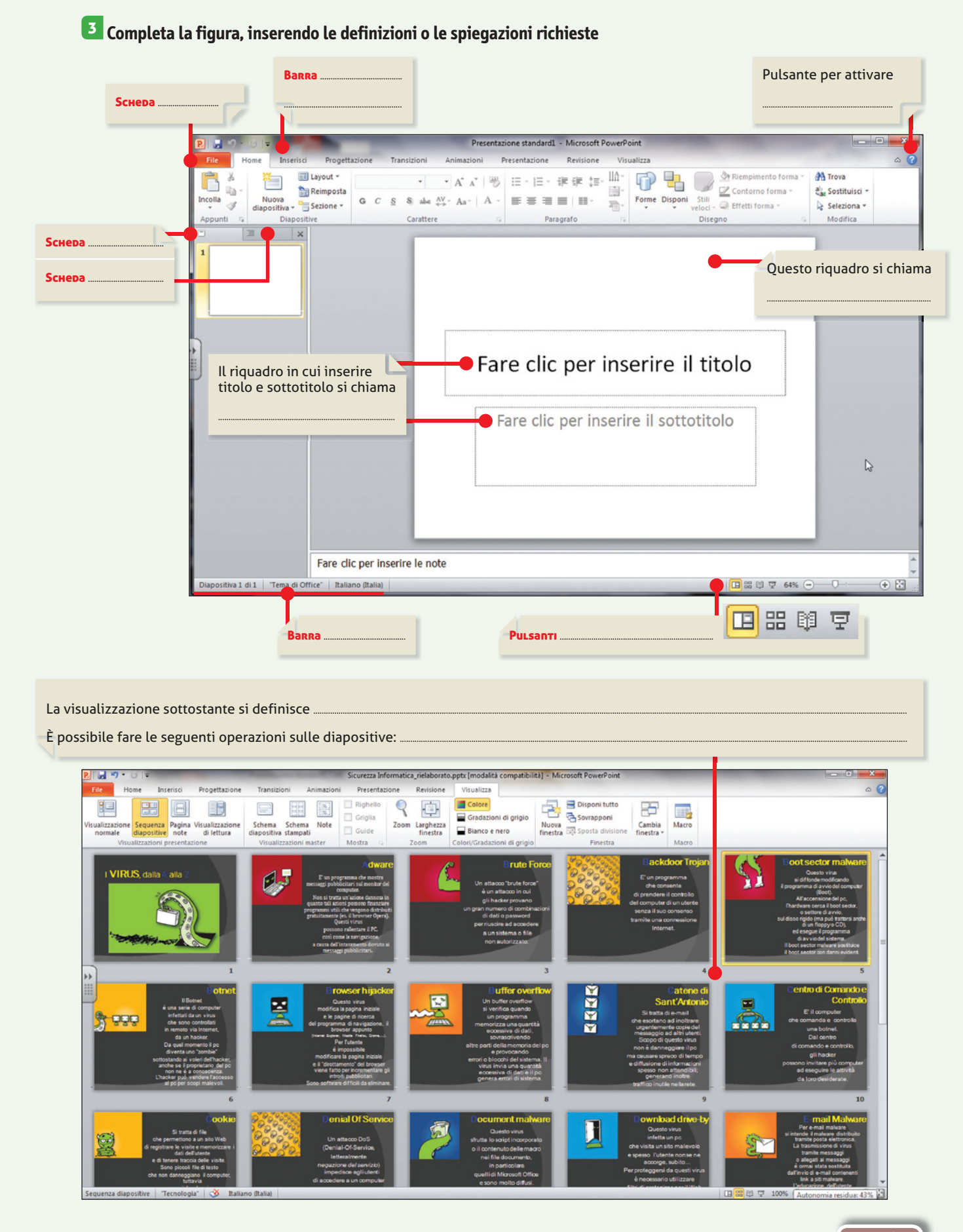

## 

UNITÀ 8

## Elaborazione di una presentazione

**ORCOO** cerca il file in **Testi/M4/Netiquette**, utilizza le immagini che trovi **ORCOR** in **Immagini/M4/Netiquette** ed elabora una presentazione come proposto in anteprima:

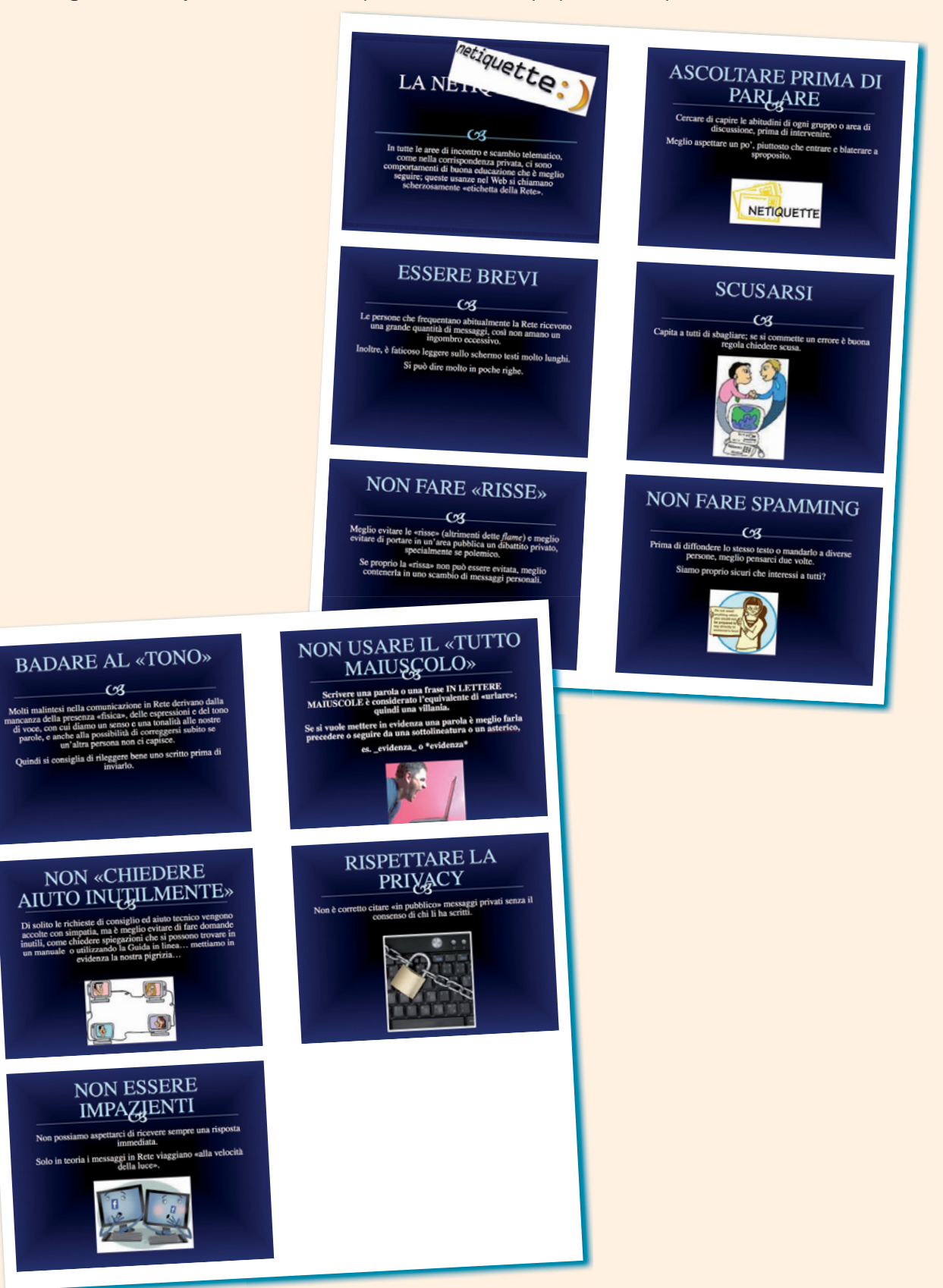

# Unità 9

# Éffetti multimediali

## Introduzione

Una delle caratteristiche peculiari di Microsoft PowerPoint è la possibilità di **impostare animazioni al testo e alle immagini**, ossia di aggiungere effetti visivi, come effetti di entrata o di uscita, cambiamenti di forma o di colore e anche effetti di movimento.

Le impostazioni di animazioni al testo e alle immagini, nonché la transizione delle diapositive attribuiscono le caratteristiche di multimedialità a questo tipo di documenti, a differenza di quelli creati con un editor di testo (Word).

Mentre risulta semplice acquisire le abilità per applicare tali effetti, non è altrettanto facile riuscire a realizzare presentazioni multimediali apprezzabili e professionali; infatti, c'è il rischio di esagerare nell'attribuire queste caratteristiche, distogliendo in tal modo l'attenzione dal contenuto della presentazione. PowerPoint e multimedialità Lezione

🌢 🌢 🖌 🗲 🗲 🗘 🕀 Effetti multimediali

## 🔾 🚺 Inserimento di effetti multimediali

Le caratteristiche peculiari di PowerPoint (impostare animazioni al testo e alle immagini, aggiungere effetti visivi, di entrata o di uscita...) sono visualizzate in modalità Presentazione o digitando in abbinamento i tasti della tastiera Shift + F5. Gli effetti di animazione impostati possono essere successivamente rimossi o modificati nell'ordine di entrata in fase di presentazione finale.

**E CDL 6.6.1.1** 

6.6.1.2

## Inserimento di animazioni al testo e alle immagini

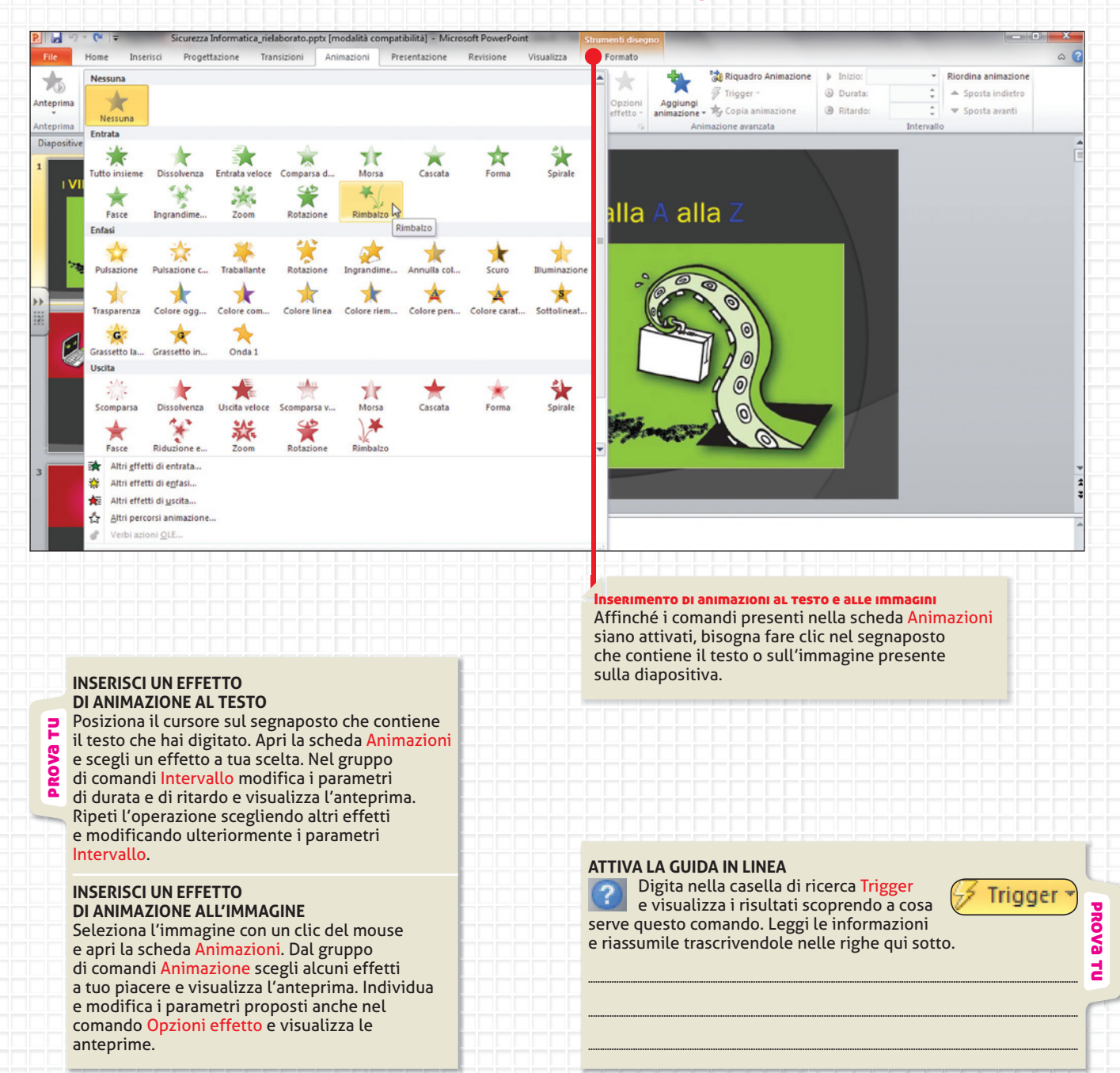

152

PROVa

겁

## 

) SI

) NO

## Inserimento di transizioni alle diapositive

La transizione delle diapositive in modalità Presentazione può avvenire in modo statico o dinamico. Le transizioni diapositiva sono effetti di animazione che si visualizzano quando si passa da una diapositiva alla successiva. È possibile gestire la velocità di transizione, aggiungere segnali acustici e persino personalizzare le proprietà degli effetti di transizione.

Inserimento di transizioni alle diapositive

Impostazione della presentazione

Ultimata la creazione delle diapositive e l'inserimento degli effetti multimediali, bisogna definire e impostare le modalità di avvio della presentazione. Per avviare la presentazione utilizza anche il tasto funzione Shift F5; per interrompere la visualizzazione premi il tasto Esc.

**E ecpl** 6.6.2.4

Verifica a cosa serve il comando Trasmetti presentazione

#### **INSERISCI LA TRANSIZIONE SCELTA A TUTTE** LE DIAPOSITIVE Individua tra i comandi della scheda Transizione

alla diapositiva. È possibile impostare la stessa transizione a tutte le diapositive in una sola volta o è necessario intervenire su ogni diapositiva e operare la scelta?

**E**AO

겁

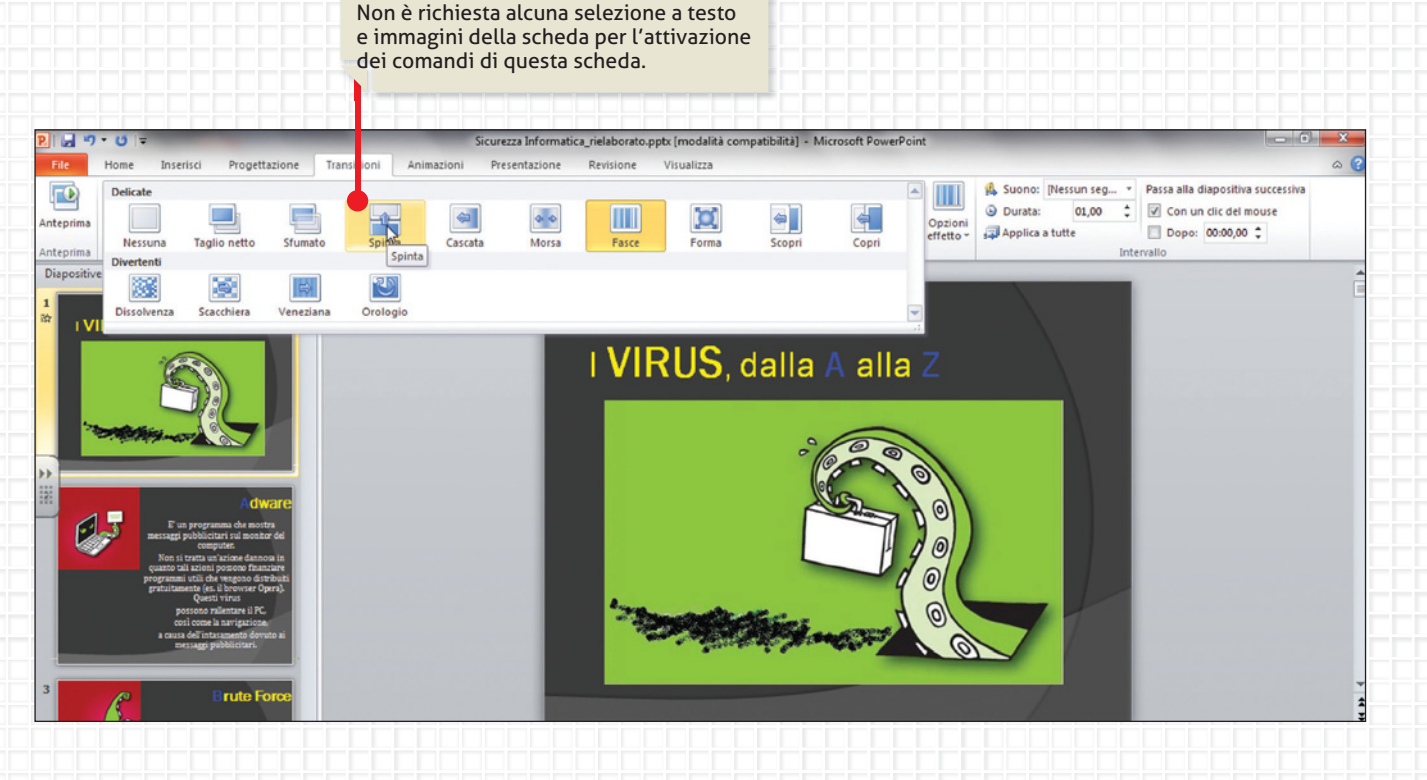

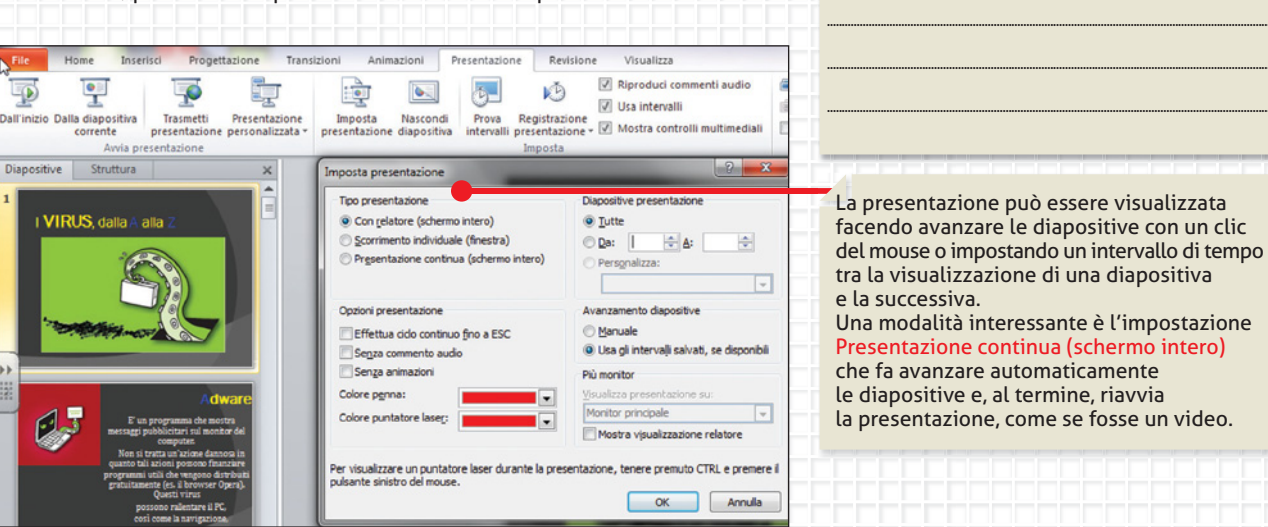

🔾 🔾 🗲 🗲 🗲 🕑 🕑 Effetti multimediali

## 🔍 🔼 Stampa della presentazione

La stampa di una presentazione serve a produrre una dispensa cartacea che può essere consegnata prima o al termine della visione. Nel primo caso può essere utile per segnare appunti e riflessioni durante la presentazione; nel secondo caso, può costituire un documento da conservare.

**E CDL 6.6.2.2** 

6.6.2.3

## Impostare i parametri di stampa

L'operazione di stampa richiede la definizione di alcuni parametri. Osserva le figure:

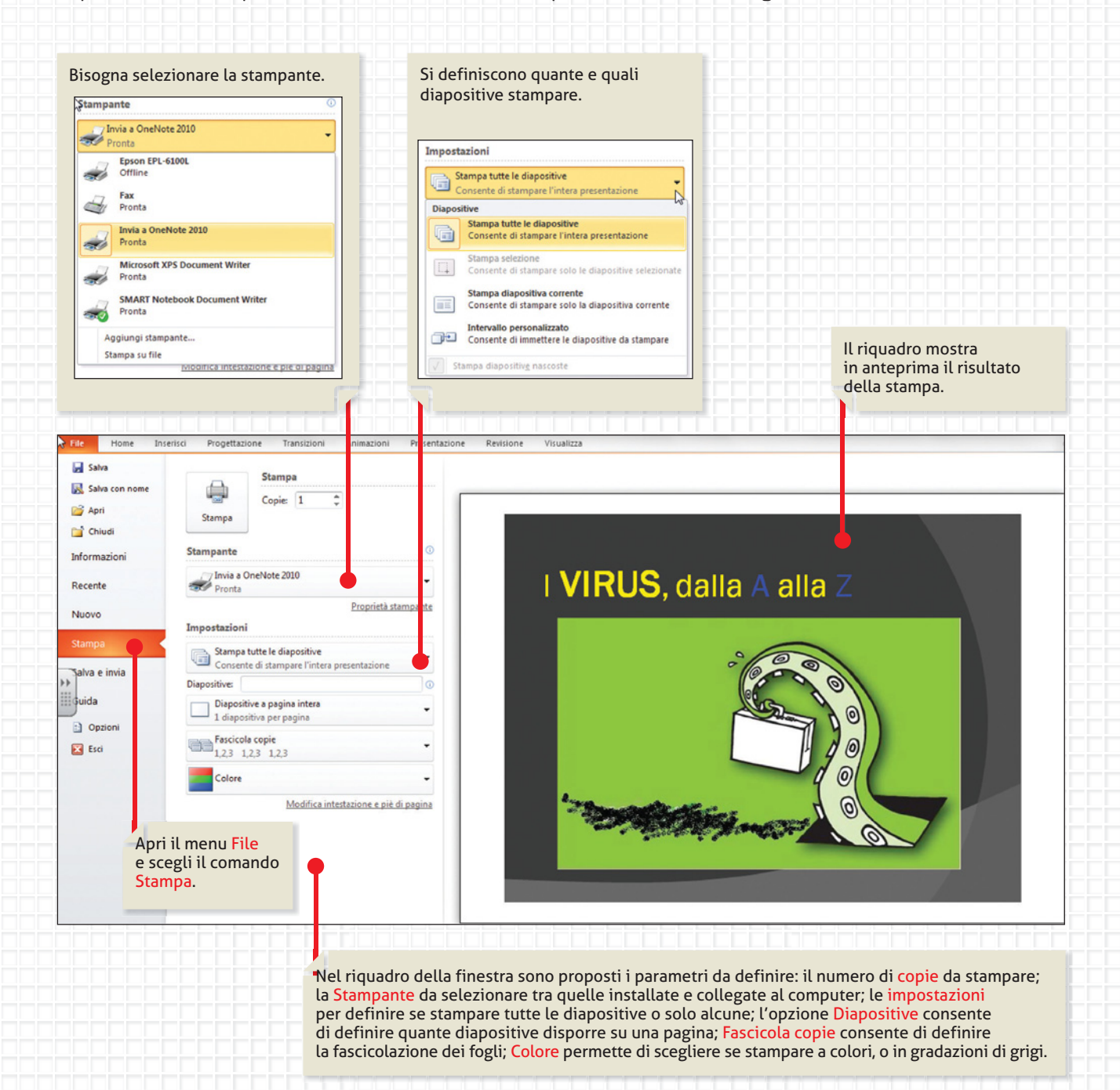

154

## Definire il layout della dispensa cartacea

La scelta del layout di stampa e del numero di diapositive da disporre sulla pagina definiscono l'utilità della dispensa cartacea.

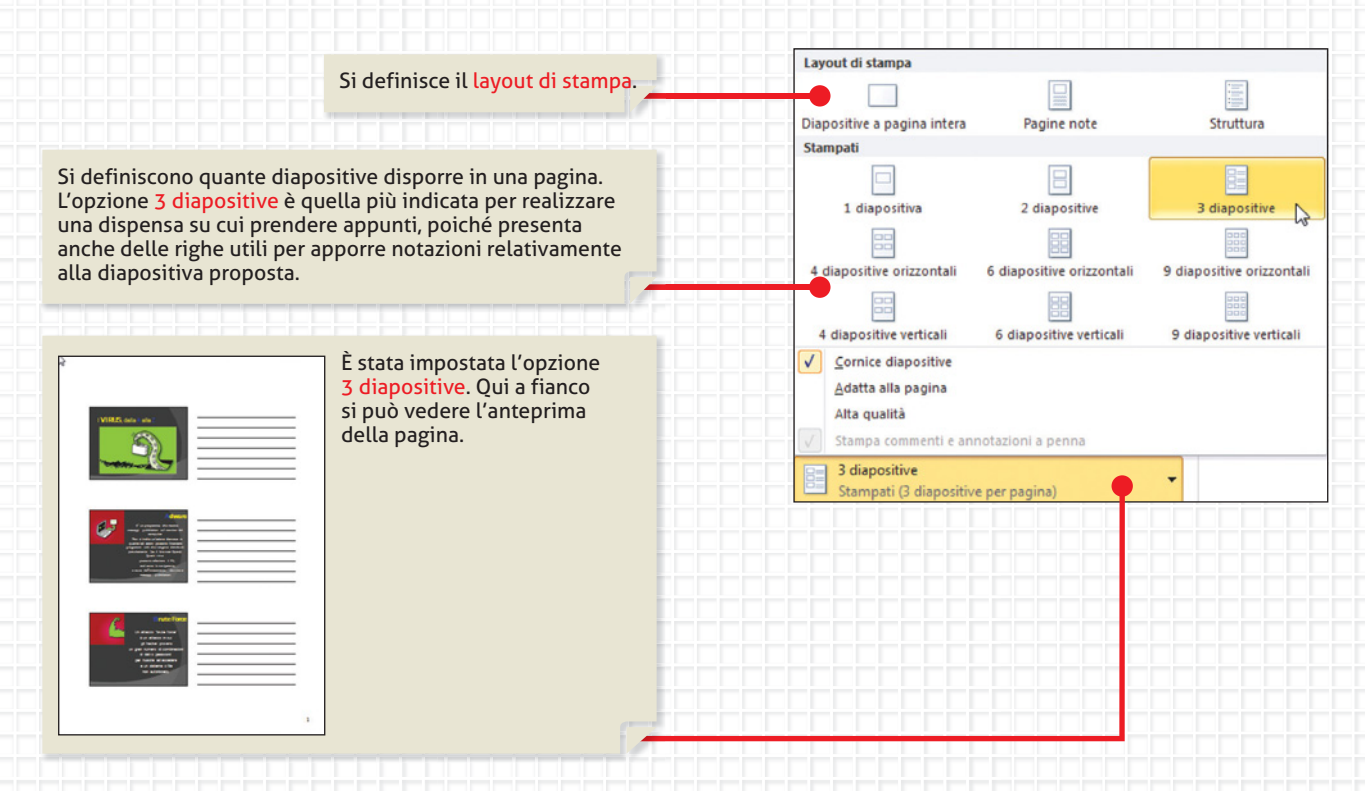

## Creare stampati per Microsoft Word

| File Home I              | Inserisci Progettazione Transizioni Animazioni | Presentazione Revisione Visualizza                                                                                                    |  |  |  |
|--------------------------|------------------------------------------------|----------------------------------------------------------------------------------------------------|--|--|--|
| 🛃 Salva                  | Salva e invia                                  | Crea stampati in Microsoft Word                                                                                                    |  |  |  |
| 🔣 Salva con nome         | Invia tramite posta elettronica                | È possibile creare stampati che possono essere modificati e formattati in Word. Creare un documento in Word con le diapositive e le note della presentazione Utilizzare Word per impostare il layout e formattare gli stampati, nonché per aggiungere contenuto se necessario Aggiornare automaticamente le diapositive negli stampati quando si eseguono modifiche alla presentazione |  |  |  |
| 📑 Chiudi<br>Informazioni | Salva su Web                                   |                                                                                                    |  |  |  |
| Recente                  | Salva in SharePoint                            |                                                                                                    |  |  |  |
| Nuovo                    | Trasmetti presentazione                        | Crea<br>stampati                                                                                                    |  |  |  |
| Stampa                   | Pubblica diapositive                           |                                                                                                    |  |  |  |
| alva e invia             | Tipi di file                                   | Apri dal menu File il comando Salva                                                                                                    |  |  |  |
| Dpzioni                  | Cambia tipo di file                            | disponibili.                                                                                                    |  |  |  |
| 🔀 Esci                   | Crea documento PDF/XPS                         |                                                                                                    |  |  |  |
|                          | Crea video                                     | L'opzione Crea stampati è una funzione utilissima<br>che consente di creare stampati che possono essere                                                                                                    |  |  |  |
|                          | Crea pacchetto presentazione per CD            | modificati e formattati in Word, per creare per esempio<br>un documento in Word con le diapositive e le note                                                                                                    |  |  |  |
|                          | Crea stampati                                  | della presentazione o per altre attività professionali                                                                                                    |  |  |  |
|                          |                                                |                                                                                                    |  |  |  |

unità 9

| A LIVELLO START - GUIDATO |                                                                                                    |  |  |
|---------------------------|----------------------------------------------------------------------------------------------------|--|--|
| ARGOMENTO                 | POWERPOINT: creazione diapositive; inserimento testo e immagini; scelta del tema;<br>inserimento animazioni al testo e alle immagini; inserimento transizione alle diapositive.      |  |  |
| MATERIALI DIGITALI        | <b>CALCONS</b> cerca in: Testi/M4/Bambini colori significati + Immagini/M4/Bambini colori significati.                                                                               |  |  |
| PROGETTA                  | Realizza una presentazione per visualizzare i risultati di uno studio di psicologia sul significato dei colori utilizzati dai bambini.                                               |  |  |
| FORMATTA                  | Individua la formattazione applicata. Digita e formatta il testo. Inserisci e formatta le immagini.<br>Assegna un colore a ogni diapositiva. Al termine visualizza la presentazione. |  |  |
| ELABORA                   | Qual è il tuo colore preferito? Inventa una diapositiva.                                                                                                    |  |  |

### DIAPOSITIVA 1: BAMBINI, COLORI, SIGNIFICATI...

### **DIAPOSITIVA 2: IL BLU**

Indica un carattere calmo, sereno, socievole, bisognoso di conferma da parte dell'adulto per dare il meglio di sé.

## **DIAPOSITIVA 3: IL GIALLO**

Indica adattabilità, energia, dinamismo, voglia di apertura verso l'esterno. È un bambino che ha tanti amici intorno a lui.

### **DIAPOSITIVA 4: IL VERDE**

Indica un carattere tranquillo, che ama la quiete, che possiede un buon equilibrio ed è fiducioso nei confronti della vita.

#### **DIAPOSITIVA 5: IL ROSSO**

Denota vivacità, energia, voglia di aggredire la vita e passione per ogni cosa che fa.

#### **DIAPOSITIVA 6: IL MARRONE**

Segnala serietà, prudenza, concretezza, insomma il bimbo è «con i piedi per terra».

## **DIAPOSITIVA 7: IL VIOLA**

Indica un bambino che tende a idealizzare le cose, è piuttosto schivo e con un sottofondo costante di malinconia, che non va presa come disturbo, ma come componente del suo carattere.

#### **DIAPOSITIVA 8: IL NERO**

Questo colore indica interiorità ricca, riservatezza, pudore e senso estetico.

DIAPOSITIVA 9: E il tuo colore preferito qual è?

#### anteprima proposta Di soluzione

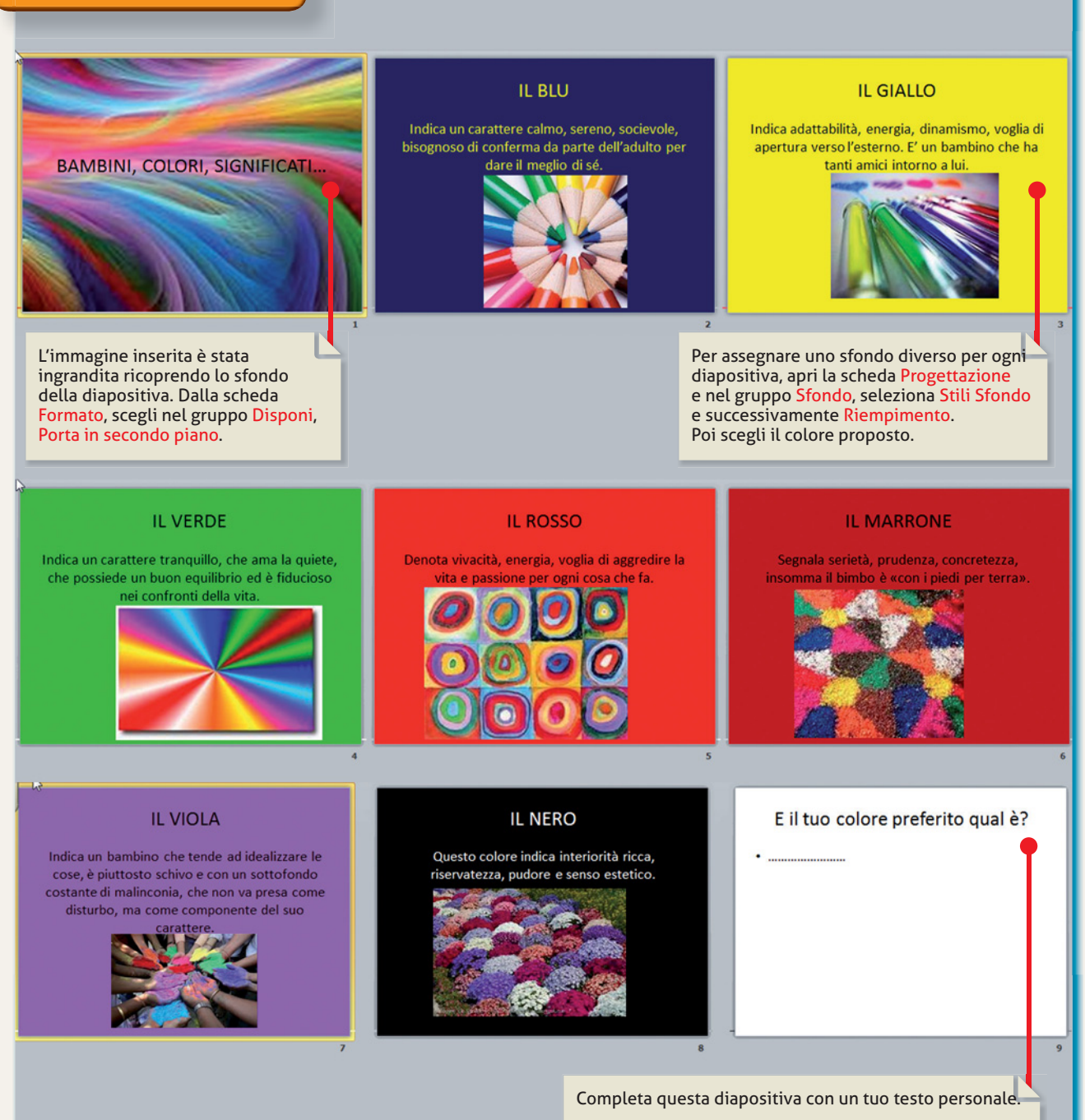

● ● ● ● ( ← → ( C ● ●

Costruisci la tua conoscenza

## I virus informatici, dalla A alla Z

crea il tuo

| PROGETTO 4                      | I VIRUS INFORMATICI, DALLA A ALLA Z                                                                                                    |  |
|---------------------------------|----------------------------------------------------------------------------------------------------|--|
| OBIETTIVO                       | <ul> <li>Realizzare una presentazione multimediale che approfondisca le tipologie<br/>di virus informatici.</li> <li>Registrare i file audio per commentare le diapositive e inserire i file nelle stesse.</li> <li>Riprodurre la presentazione e ascoltare la registrazione.</li> </ul>                                                                                                    |  |
| STRUMENTI                       | Microsoft PowerPoint                                                                                                    |  |
| RIFERIMENTI                     | Modulo 4                                                                                                    |  |
| ABILITÀ OPERATIVE               | <ol> <li>Creazione di presentazioni; inserimento e gestione di testo e immagini<br/>nelle diapositive. Inserimento effetti multimediali (transizioni alle diapositive,<br/>effetti di animazione al testo). Registrazione di un file audio. Inserimento<br/>di un file audio. Individua il tema proposto o, se preferisci, scegline un altro<br/>adatto; inserisci le immagini, o e o nel CD-rom allegato cerca in:<br/>Immagini/M4/Virus.</li> <li>Ricerca e download di informazioni dal Web.</li> <li>Creazione e gestione di tabelle in Word.</li> </ol> |  |
| IMPLEMENTAZIONE<br>DEL PROGETTO | <ol> <li>Ricerca in Internet altre tipologie di virus informatici e amplia<br/>la presentazione.</li> <li>Crea una tabella in Word e inserisci le definizioni creando una scheda<br/>informativa di approfondimento al Progetto.</li> </ol>                                                                                                    |  |

#### DIAPOSITIVA 1: I VIRUS, dalla A alla Z. (immagine virus 1)

**DIAPOSITIVA 2:** ADWARE: è un programma che mostra messaggi pubblicitari sul monitor del computer. Non si tratta di un'azione dannosa in quanto tali azioni possono finanziare programmi utili che vengono distribuiti gratuitamente (per es., il browser Opera). Questi virus possono rallentare il PC, così come la navigazione, a causa dell'intasamento dovuto ai messaggi pubblicitari. (*immagine virus 2*)

**DIAPOSITIVA 3:** BRUTE FORCE: Un attacco "brute force" è un attacco in cui gli hacker provano un gran numero di combinazioni di dati o password per riuscire ad accedere a un sistema o file non autorizzato. (*immagine virus 3*)

**DIAPOSITIVA 4:** BACKDOOR TROJAN: è un programma che consente di prendere il controllo del computer di un utente senza il suo consenso tramite una connessione Internet. (*immagine virus 4*)

**DIAPOSITIVA 5:** BOOT SECTOR MALWARE: questo virus si diffonde modificando il programma di avvio del computer (Boot). All'accensione del PC, l'hardware cerca il boot sector, o settore di avvio, sul disco rigido (ma può trattarsi anche di un floppy o CD), ed esegue il programma di avvio del sistema. Il boot sector malware sostituice il boot sector con danni evidenti. (*immagine virus 5*)

**DIAPOSITIVA 6:** BOTNET: il Botnet è una serie di computer infettati da un virus che sono controllati in remoto via Internet, da un hacker. Da quel momento il PC diventa uno "zombie" sottostando ai voleri dell'hacker, anche se il proprietario del PC non ne è a conoscenza. L'hacker può vendere l'accesso al PC per scopi malevoli. (*immagine virus 6*)

**DIAPOSITIVA 7:** BROWSER HIJACKER: questo virus modifica la pagina iniziale e le pagine di ricerca del programma di navigazione, il browser appunto (Internet Explorer, Mozilla Firefox, Chrome). Per l'utente è impossibile modificare la pagina iniziale e il "dirottamento" del browser viene fatto per incrementare gli introiti pubblicitari. Sono software difficili da eliminare. (*immagine virus 7*)

**DIAPOSITIVA 8:** BUFFER OVERFLOW: un buffer overflow si verifica quando un programma memorizza una quantità eccessiva di dati, sovrascrivendo altre parti della memoria del PC e provocando errori o blocchi del sistema. Il virus invia una quantità eccessiva di dati e il PC genera errori di sistema. (*immagine virus 8*)

**DIAPOSITIVA 9:** CATENA DI SANT'ANTONIO: si tratta di e-mail che esortano a inoltrare urgentemente copie del messaggio ad altri utenti. Scopo di questo virus non è danneggiare il PC ma causare spreco di tempo e diffusione di informazioni spesso non attendibili; generando inoltre traffico inutile nella rete. (*immagine virus 9*)

**DIAPOSITIVA 10:** CENTRO DI COMANDO E CONTROLLO: è il computer che comanda e controlla una botnet. Dal centro di comando e controllo, gli hacker possono invitare più computer a eseguire le attività da loro desiderate. (*immagine virus 10*)

**DIAPOSITIVA 11:** COOKIE. Si tratta di file che permettono a un sito Web di registrare le visite e memorizzare i dati dell'utente e di tenere traccia delle visite. Sono piccoli file di testo che non danneggiano il computer, tuttavia possono violare la privacy, poiché spesso si autoinstallano senza il consenso dell'utente. (*immagine virus 11*)

**DIAPOSITIVA 12:** DENIAL OF SERVICE: un attacco DoS (Denial-Of-Service, letteralmente "negazione del servizio") impedisce agli utenti di accedere a un computer o sito internet. (*immagine virus 4*)

**DIAPOSITIVA 13:** DOCUMENTO MALWARE: questo virus sfrutta lo script incorporato o il contenuto delle macro nei file documento, in particolare quelli di Microsoft Office e sono molto diffusi. (*immagine virus 13*)

**DIAPOSITIVA 14:** DOWNLOAD DRIVE-BY: questo virus infetta un PC che visita un sito malevolo e spesso l'utente non se ne accorge, subito Per proteggersi da questi virus è necessario utilizzare filtri di protezione per il Web e un efficace software antivirus, sempre aggiornato. (*immagine virus 14*)

**DIAPOSITIVA 15:** E-MAIL MALWARE: per e-mail malware si intende il malware distribuito tramite posta elettronica. La trasmissione di virus tramite messaggi o allegati ai messaggi è ormai stata sostituita dall'invio di e-mail contenenti link a siti malware. L'educazione dell'utente contribuisce ad accrescere la consapevolezza delle truffe via e-mail e la pericolosità di allegati dall'aspetto innocuo inviati da sconosciuti. (*immagine virus 15*)

**DIAPOSITIVA 16:** EXPLOIT: un exploit sfrutta una vulnerabilità o insicurezza di un computer per poi accedervi e infettarlo. (*immagine virus 16*)

**DIAPOSITIVA 17:** FURTO DI DATI: il furto di dati è un'azione volontaria, a differenza della perdita accidentale. Può avvenire a opera di persone che operano all'interno di un'organizzazione o da criminali esterni. Il malware accede al PC e ruba dati. Ma essi possono essere sottratti anche rubando i dispositivi che li contengono (USB o altre memorie di massa). (*immagine virus 17*)

**DIAPOSITIVA 18:** HOAX: Gli Hoax sono falsi allarmi su virus inesistenti. Solitamente sono e-mail che segnalano la presenza di un virus altamente distruttivo e che non può essere rilevato o fingono di scrivere per conto di grandi produttori di software, ecc. La diffusione di tali allarmi provoca sovraccarico nei server di posta. Poiché non sono malware spetta solo all'utente essere accorto e non crederci. (*immagine virus 18*)

**DIAPOSITIVA 19:** MOBILE PHONE MALWARE: questo malware è destinato all'esecuzione su dispositivi mobili, quali smartphone o PDA. (*immagine virus 19*)

**DIAPOSITIVA 20:** ROOTKIT: è un software in grado di nascondere i programmi o i processi in esecuzione sul computer. Viene solitamente utilizzato per sottrarre dati o eseguire operazioni illecite. (*immagine virus 20*)

**DIAPOSITIVA 21:** SPAM: lo spam è la posta commerciale non richiesta, l'equivalente elettronico dei volantini e dei cataloghi che intasano la cassetta della posta. Gli spammer (coloro che creano gli spam) "truccano" le proprie e-mail affinché il software antispam non le intercetti e le elimini. Lo spam fa perdere tempo al personale di un'azienda che deve eliminarlo e inoltre intasa le mail-box. (*immagine virus 21*)

**DIAPOSITIVA 22:** SPEAR PHISHING: si tratta di un tipo di phishing mirato, che usa e-mail apparentemente autentiche ma in realtà false. Il phishing è una frode che induce un utente a comunicare proprie informazioni personali e credenziali sensibili (codice fiscale, password per la banca online, numero di conto corrente bancario o postale, numero della carta di credito). (*immagine virus 22*)

**DIAPOSITIVA 23:** ZOMBIE: è un computer infettato e controllato in remoto, tramite la rete, da un Hacker. (*immagine virus 23*)

#### anteprima proposta **DI SOLUZIONE**

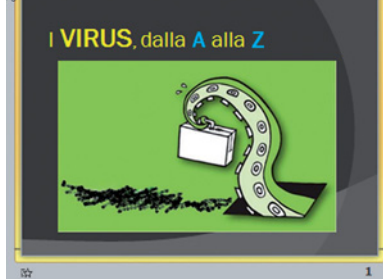

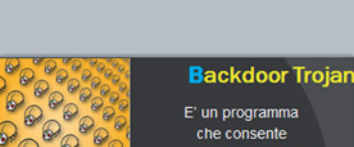

E' un programma che consente di prendere il controllo del computer di un utente senza il suo consenso tramite una connessione Internet

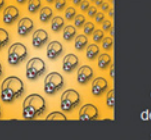

~ ~

Annen

160

Fowser hijacker

è impossibile

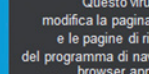

e le pagine di ricerca del programma di navigazione, il browser appunto (IntermetEpigere Modia Preko Come...). Per l'utente e impossibile modificare la pagina iniziale e il "dirottamento" del browser viene fatto per incrementare gli introiti pubblicitari. Sono software difficili da eliminare

E' il computer che comanda e controlla una botnet. di comando e controllo, gli hacker possono invitare più computer ad eseguire le attività da loro desiderate.

RIFLETTI E RISPONDI

#### Centro di Comando e

Controllo

# All'accensione del pc, l'hardware cerca il boot sector, o settore di awto, sul disco rigido (ma può trattarsi anche di un floppy o CD), ed esegue il programma di avto del sistema. Il boot sector malware sostituice il boot sector con danni evidenti.

# TIT

un programma

errori o blocchi del sistema. Il virus invia una quantità eccessiva di dati e il pc genera errori di sistema.

## memorizza una quantità eccessiva di dati, sovrascrivendo

# X°

1. Quali accorgimenti adotti per proteggere dai virus informatici il tuo computer?

## si verifica quando

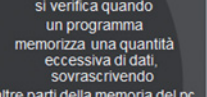

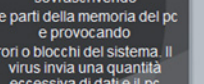

Adware

E' un programma che mostra messaggi pubblicitari sul monitor del

Non si tratta un'azione dannosa in quanto tali azioni possono finanziare programmi utili che vengono distribui gratuitamente (es. il browser Opera). Questi virus

possono rallentare il PC, così come la navigazione, a causa dell'intasamento dovuto ai messaggi pubblicitari.

Boot sector malware

Questo virus si diffonde modificando il programma di awio del computer (Boot). All'accensione del pc,

Brute Force

Botnet

Catene di

Sant'Antonio

Si tratta di e-mail

che esortano ad inoltrare urgentemente copie del messaggio ad altri utenti Scopo di questo virus

non è danneggiare il pc

ma causare spreco di tempo

e diffusione di informazioni spesso non attendibili; generano inoltre traffico inutile nella rete.

Denial Of Service

Un attacco DoS

(Denial-Of-Service,

letteralmente

negazione del servizio) impedisce agli utenti

di accedere a un computer

1

1

o sito internet

Un attacco "brute force" è un attacco in cui

gli hacker provano un gran numero di combinazioni di dati o password per riuscire ad accedere

> a un sistema o file non autorizzato

> > II Botnet

è una serie di computer infettati da un virus

che sono controllati in remoto via Internet,

in remoto via Internet, da un hacker. Da quel momento il pc diventa uno "zombie" sottostando ai voleri dell'hacker, anche se il proprietano del pc non ne è a conoscenza. L'hacker può vendere l'accessa al pc per scopi malevoli.

Y 

Y

0000000

00

O O O O

P

6

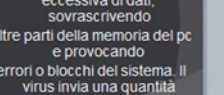

## **Buffer overflow**

## Un buffer overflow

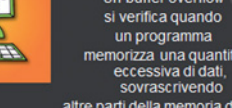

Si tratta di file

che permettono a un sito Web

di registrare le visite e memorizzare i dati dell'utente e di tenere traccia delle visite.

Sono piccoli file di testo che non danneggiano il computer, tuttavia

possono violare la privacy, poiché spesso si autoinstallano senza il consenso dell'utente

and the second second se

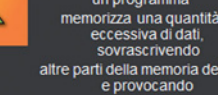

## altre parti della memoria del po e provocando

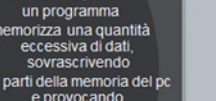

Cookie

| <image/> <image/> <text><text></text></text>                                                                                                    | <image/> <image/> <text><text></text></text>                                                                                                    | <image/> <image/> <image/> <text><text></text></text>                                                                                                    |
|----------------------------------------------------------------------------------------------------|----------------------------------------------------------------------------------------------------|----------------------------------------------------------------------------------------------------|
| Un exploit<br>Un exploi<br>sfrutta una vulnerabilită<br>o insicurezza<br>di un computer<br>per poi accedervi ed infettarlo.                                                                                                    | Furto di dati<br>Il funto di dati<br>di differenza della perdita<br>accidentale.<br>Può avvenire<br>ad opera di persone che operano<br>all'interno di un'organizzazione<br>o da criminali esterni.<br>Il malvare accede al pc<br>e ruba di dati.<br>Ma essi possono essere sottratti<br>anche rubando i dispositiv<br>che li contenggono<br>(USE o altre miemorie di massa): | Hoax<br>Gli Hoax sono falsi allarni<br>su virus inesisterii.<br>Solitamente sono e-mai<br>che segnalano la presenza<br>di un virus altamente distruttivo e che<br>no più o essere rilevato<br>o fingono di scrivere<br>per conto di grandi produttori di<br>software, etc<br>La diffusione di tali allarni<br>provoca sovraccarico<br>nei server di posta.<br>Poliche non sono malware<br>spetta solo all'utente<br>essere accorto e non crederci. |
| 16                                                                                                    | 17                                                                                                    | 18                                                                                                    |
| Mobile phone malware<br>Questo malware è destinato<br>all'esecuzione su dispositivi<br>mobili, quali smartphone o<br>PDA                                                                                                    | Rootkit<br>E' un software<br>in grado di nascondere i<br>programmi o i processi<br>in esecuzione sul computer<br>Viene solitamente utilizzato<br>per sottrarre dati<br>o eseguire operazioni illecite.                                                                                                    | Lo spam è la posta commerciale non<br>inchiesta<br>l'equivalente elettronico<br>deivolantini e dei cataloghi<br>che intasano<br>la cassetta della posta.<br>Gil spammer<br>(cotoro che creano gli spami<br>truccano" le proprie e-mail<br>affinché il software antispam<br>non le intercetti e le elimini.<br>Lo spam la perdere tempo<br>al personale di un'azienda<br>che deve eliminario<br>e di noltre inflasa le mail-box.                    |
| Spear phising<br>bit in the second second second second<br>second second secon | E un computer infettato<br>e controllato in remoto,<br>tramite la rete, da un Hacker.                                                                                                    |                                                                                                    |

#### PROVA TU

ATTIVA LA GUIDA IN LINEA DI WINDOWS XP, VISTA O WINDOWS 7 Digita nella casella di ricerca VIRUS e attiva il link Virus domande frequenti. Leggi le risposte alle domande. ?

- Che cosa è un virus
- Tutti i virus sono dannosi?
- Che cos'è un worm?
- Che cos'è un trojan horse?
- Che cos'è una minaccia mista?
- Come è possibile prevenire i virus?
- Come stabilire se il computer è affetto da virus?
- Come è possibile rilevare la presenza di virus e rimuoverli?

Elabora un testo in Word in cui sintetizzi e personalizzi le risposte fornite dalla Guida in linea.